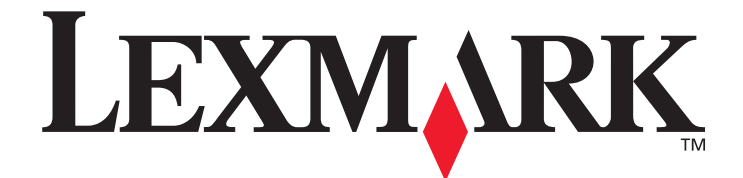

# Menus e mensagens

Março de 2005

www.lexmark.com

Lexmark e Lexmark com desenho de losango são marcas registradas da Lexmark International, Inc. nos Estados Unidos e/ou em outros países. © 2005 Lexmark International, Inc. Todos os direitos reservados. 740 West New Circle Road Lexington, Kentucky 40550

#### Edição: Março de 2005

O parágrafo a seguir não se aplica a nenhum país onde tais medidas sejam incompatíveis com as leis locais: A LEXMARK INTERNATIONAL, INC. FORNECE ESTA PUBLICAÇÃO "NO PRESENTE ESTADO" SEM GARANTIA DE QUALQUER TIPO, EXPRESSA OU IMPLÍCITA, INCLUINDO, MAS NÃO SE LIMITANDO, ÀS GARANTIAS IMPLÍCITAS DE COMERCIALIZAÇÃO OU ADEQUAÇÃO A UM PROPÓSITO EM PARTICULAR. Alguns estados não permitem a isenção de responsabilidade de garantias expressas ou implícitas em determinadas transações; portanto, esta declaração pode não se aplicar a você.

Esta publicação pode incluir imprecisões técnicas ou erros tipográficos. São feitas alterações periódicas nas informações aqui contidas; tais alterações serão incorporadas em edições posteriores. Melhorias ou alterações nos produtos ou programas descritos podem ser efetuadas a qualquer momento.

Comentários sobre esta publicação podem ser endereçados à Lexmark International, Inc., Department F95/032-2, 740 West New Circle Road, Lexington, Kentucky 40550, U.S.A. No Reino Unido e na Irlanda, envie para Lexmark International Ltd., Marketing and Services Department, Westhorpe House, Westhorpe, Marlow Bucks SL7 3RQ. A Lexmark pode utilizar ou distribuir quaisquer informações fornecidas por você da forma que julgar apropriada, sem com isso incorrer em qualquer obrigação para com você. Você pode adquirir cópias adicionais das publicações relacionadas a este produto ligando para 1-800-553-9727 (nos Estados Unidos). No Reino Unido e na Irlanda, ligue para +44 (0)8704 440 044. Em outros países, entre em contato com o local de compra.

As referências encontradas nesta publicação a produtos, programas ou serviços não indicam que o fabricante pretende torná-los disponíveis em todos os países em que opera. Nenhuma referência a um produto, programa ou serviço sugere que somente aquele produto, programa ou serviço possa ser utilizado. Qualquer produto, programa ou serviço com funcionalidade equivalente que não infrinja nenhum direito de propriedade intelectual existente pode ser utilizado em substituição. A avaliação e a verificação do funcionamento em conjunto com outros produtos, programas ou serviços, exceto os que forem expressamente indicados pelo fabricante, são de responsabilidade do usuário.

Lexmark e Lexmark com desenho de losango são marcas registradas da Lexmark International, Inc. nos Estados Unidos e/ou em outros países.

Mac e o logotipo Mac são marcas registradas da Apple Computer, Inc. nos EUA e em outros países.

PCL® é marca registrada de indústria e comércio da Hewlett-Packard Company.

PostScript ®é marca registrada de indústria e comércio da Adobe Systems Incorporated.

Outras marcas registradas pertencem a seus respectivos proprietários.

© 2005 Lexmark International, Inc.

#### Todos os direitos reservados.

#### DIREITOS RESTRITOS DO GOVERNO DOS ESTADOS UNIDOS

Este software e toda a documentação que o acompanha, fornecidos sob este contrato, são software e documentação comerciais desenvolvidos exclusivamente por meio de recursos privados.

# Conteúdo

| Capítulo 1: Uso dos menus da impressora              | 4  |
|------------------------------------------------------|----|
| Para entender o painel do operador da impressora     | 5  |
| Grupos de menus                                      | 7  |
| Menu papel                                           | 7  |
| Relatórios                                           |    |
| Definições                                           |    |
| Segurança                                            |    |
| Rede/portas                                          |    |
| Ajuda                                                | 43 |
| Capítulo 2: Para entender as mensagens da impressora | 44 |

Vários menus estão disponíveis para facilitar a alteração de configurações da impressora. O diagrama mostra o índice de menus do painel do operador, os menus e os itens disponíveis sob cada menu. Os itens de cada menu e os valores que podem ser selecionados são descritos em detalhes mais adiante neste capítulo.

Alguns itens ou valores de menu são exibidos apenas se uma opção específica estiver instalada na impressora. Outros itens de menu talvez só estejam disponíveis para uma linguagem de impressora em particular. Você pode selecionar esses valores a qualquer momento, mas eles só afetam a função da impressora quando o equipamento opcional ou a linguagem de impressora específica está presente.

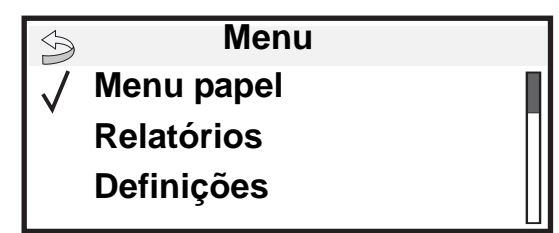

| Menu papel             | Relatórios                 | Definições        | Rede/portas                 | <u>Segurança</u>      |
|------------------------|----------------------------|-------------------|-----------------------------|-----------------------|
| Origem padrão          | Pág. config. de menu       | Menu configuração | IPv6                        | Máx. PINs inválidos   |
| Tam./tipo do papel     | Estat. do dispositivo      | Menu acabamento   | TCP/IP                      | Trab. expirado        |
| Configurar MF          | Pág. config. de rede       | Menu qualidade    | Rede padrão                 |                       |
| Melhorar envelope      | Pág config de rede <x></x> | Menu utilitários  | Opção de rede <x></x>       | 1                     |
| Tamanho substituto     | Lista de perfis            | Menu PDF          | USB padrão                  |                       |
| Textura do papel       | Pág. config. NetWare       | Menu PostScript   | Opção USB <x></x>           | <u>Ajuda</u>          |
| Peso do papel          | Imprimir fontes            | Menu de emul PCL  | Paralela e Paralela <x></x> | Imprimir tudo         |
| Carreg. de papel       | Imprimir diretório         | Menu HTML         | Opção serial <x></x>        | Qualidade de imp      |
| Tipos personalizados   |                            | Menu imagem       | NetWare                     | Guia de impressão     |
| Configuração universal |                            |                   | AppleTalk                   | Guia de mídia         |
| Config. da bandeja     |                            |                   | LexLink                     | Defeitos de impressão |
| <b>o</b> ,             |                            |                   |                             | Mapa de menus         |
| LI                     |                            |                   | ·                           | Guia informativo      |
|                        |                            |                   |                             | Guia de conexão       |

Guia de transporte

# Para entender o painel do operador da impressora

O painel do operador da impressora é um visor retroiluminado em escala de cinza com 4 linhas que pode exibir gráficos e texto. Os botões Voltar, Menu e Parar localizam-se à esquerda do painel do operador; os botões de navegação localizam-se abaixo do painel e o teclado numérico localiza-se à direita do painel.

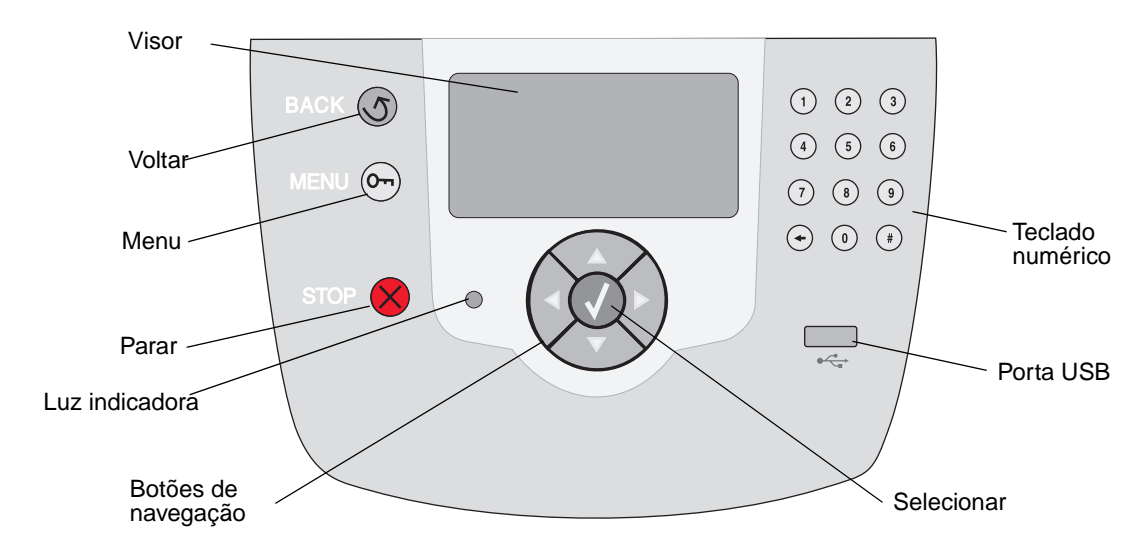

O uso dos botões e o layout do visor são descritos na tabela a seguir.

| Item do painel | Função                                                                                                    |                                                                              |
|----------------|----------------------------------------------------------------------------------------------------|------------------------------------------------------------------------------|
| Voltar 5       | Voltar à última tela ex<br><b>Observação:</b> As alte<br>botão <b>Voltar</b> .                                                                                                    | ibida.<br>rações feitas em uma tela não serão aplicadas se você pressionar o |
| Menu           | Abrir o índice de menus.<br><b>Observação:</b> A impressora deve estar no estado <b>Pronto</b> para que o índice de menus<br>possa ser acessado. Uma mensagem indicando que os menus não estão disponíveis será<br>exibida se a impressora não estiver pronta. |                                                                              |
| Parar          | Parar a operação mecânica da impressora. Após pressionar <b>Parar</b> , a mensagem <b>Parando</b> é exibida. Quando a impressora tiver parado, a linha de status do painel do operador mostrará <b>Parada</b> e uma lista de opções será exibida.              |                                                                              |
| Luz indicadora | Um LED com duas cores (verde e vermelho) é usado no painel do operador. As luzes indicam se a impressora está ligada, ocupada, ociosa, processando um trabalho ou se requer intervenção do operador.                                                           |                                                                              |
|                | Status                                                                                                    | Indica                                                                       |
|                | Desativar                                                                                                    | A impressora está desligada                                                  |
|                | Verde sólido                                                                                                    | A impressora está ligada, porém ociosa                                       |
|                | Verde intermitente                                                                                                    | A impressora está aquecendo, processando dados ou<br>imprimindo um trabalho  |
|                | Vermelho sólido                                                                                                    | É necessária intervenção do operador                                         |

| Item do painel                                                                                                    | Função                                                                                                    |  |  |
|----------------------------------------------------------------------------------------------------|----------------------------------------------------------------------------------------------------|--|--|
| Botões de navegação                                                                                                    | Os botões <b>Para cima</b> e <b>Para baixo</b> são usados para subir e descer pelas listas.                                                                                                    |  |  |
|                                                                                                    | Ao navegar por uma lista usando o botão <b>Para cima</b> ou <b>Para baixo</b> , o cursor se movimenta uma linha por vez. Pressionar o botão <b>Para baixo</b> muda a tela para a próxima página inteira.                                                                         |  |  |
|                                                                                                    | Os botões <b>Para a esquerda</b> e <b>Para a direita</b> são usados para a movimentação dentro de uma tela, por exemplo, de um índice de menus para outro. Eles também são usados para rolar pelo texto que não cabe na tela.                                                    |  |  |
|                                                                                                    | O botão <b>Selecionar</b> é usado para iniciar a ação em uma seleção. Pressione<br><b>Selecionar</b> quando o cursor estiver ao lado da seleção desejada, como<br>seguir um link, enviar um item de configuração ou iniciar/cancelar um<br>trabalho.                             |  |  |
| Interface USB direta                                                                                                    | A Interface USB direta do host no painel do operador é usada para conectar um dispositivo USB de memória flash e imprimir arquivos PDF.                                                                                                    |  |  |
|                                                                                                    | <b>Observação:</b> Há uma porta USB na parte traseira da impressora para a conexão de um PC ou outro periférico.                                                                                                    |  |  |
| Teclado numérico                                                                                                    | O teclado numérico consiste em números, um sinal de tralha (#) e um botão Backspace. O botão 5 tem uma elevação para orientação não-visual.                                                                                                    |  |  |
| $ \begin{array}{cccccccccccccccccccccccccccccccccccc$                                                                                                    | Os números são usados para inserir valores numéricos para itens, como quantidades ou PINs. O Backspace é usado para excluir o número à esquerda do cursor. Pressionar o Backspace várias vezes exclui entradas adicionais.                                                       |  |  |
| $\begin{array}{cccc} & & & \\ \hline \end{array} \\ \hline \end{array} \\ \hline \\ \\ \hline \end{array} \\ \hline \\ \\ \hline \end{array} \\ \hline \\ \\ \hline \end{array} \\ \hline \end{array} \\ \hline \\ \\ \hline \end{array} \\ \\ \hline \end{array} \\ \\ \hline \end{array} \\ \\ \hline \end{array} \\ \\ \\ \hline \end{array} \\ \\ \hline \end{array} \\ \\ \\ \hline \end{array} \\ \\ \hline \end{array} \\ \\ \\ \hline \end{array} \\ \\ \\ \\$ | <b>Observação:</b> O sinal de tralha (#) não é usado.                                                                                                    |  |  |
| Visor                                                                                                    | O visor mostra mensagens e gráficos que descrevem o estado atual da impressora e<br>indicam possíveis problemas da impressora que precisam ser resolvidos.                                                                                                    |  |  |
| <ul> <li>Status/suprimentos</li> <li>✓ Pronto</li> <li>Pouco papel band. 1</li> <li>Exibir suprimentos</li> </ul>                                                                                                    | A linha superior do visor é a linha de cabeçalho. Se aplicável, ela conterá o gráfico que indica que o botão Voltar pode ser usado. Éla também exibirá o status atual e o status dos Suprimentos (Avisos). Se houver vários avisos, cada um deles será separado por uma vírgula. |  |  |
| Tela Mais informações                                                                                                    | As outras três linhas do visor são o corpo da tela. É nesse local que você verá o status da<br>impressora, as mensagens de suprimentos e as telas Mostrar e fará seleções.                                                                                                    |  |  |
| Alguns trabalhos retidos<br>não foram restaurados.                                                                                                    |                                                                                                    |  |  |
| Tela Mostrar                                                                                                    |                                                                                                    |  |  |
| Remova a bandeja;<br>remova a mídia de<br>impressão.                                                                                                    |                                                                                                    |  |  |

# Grupos de menus

**Observação:** Um asterisco (\*) ao lado de um valor indica a configuração padrão.

#### Menu papel

Use o "Menu papel" para definir o papel carregado em cada bandeja de papel, assim como a origem e a bandeja de saída de papel padrão.

#### Origem padrão

| Seleção de menu                                    | Finalidade                    | Valores                                                                       |                                        |
|----------------------------------------------------|-------------------------------|-------------------------------------------------------------------------------|----------------------------------------|
| Origem padrão Identifica a origem padrão do papel. | Identifica a origem padrão do | Bandeja <x></x>                                                               | Se você tiver carregado o mesmo tipo e |
|                                                    | papei.                        | Alimentador MF                                                                | papel (e se os itens de menu Tamanho   |
|                                                    | Alimentad env                 | definidos corretamente), as bandejas                                          |                                        |
|                                                    | Papel manual                  | serão ligadas automaticamente. Quando uma origem de papel está vazia, o papel |                                        |
|                                                    | Env. manual                   | é alimentado automaticamente a partir<br>da próxima origem ligada.            |                                        |

#### Tam./tipo do papel

Observação: Apenas as origens de papel instaladas são exibidas.

Esta seleção de menu é usada para definir o tamanho e o tipo da mídia carregada em uma bandeja de entrada. A definição do tamanho e do tipo do papel é um processo em duas etapas. Na primeira seleção de menu, *Tam.* é exibido em negrito. Depois que você seleciona o tamanho da mídia, a tela é alterada e *tipo* é exibido em negrito. Você pode, então, selecionar o tipo de mídia.

| Seleção de menu              | Finalidade                                                                                                    | Valores                                                                                                    |                                                                                                    |
|------------------------------|----------------------------------------------------------------------------------------------------|----------------------------------------------------------------------------------------------------|----------------------------------------------------------------------------------------------------|
| Tam./tipo<br>bandeja <x></x> | Identifica o tamanho do<br>papel padrão para cada<br>origem de papel.<br><b>Observação:</b> Para as<br>bandejas com detecção<br>automática de tamanho,<br>somente o valor detectado<br>pelo hardware será<br>exibido. | A4* (não-US)<br>A5<br>JIS B5<br>Carta* (US)<br>Ofício<br>Executivo<br>Ofício 2<br>Statement (US)<br>Universal | Se você tiver carregado o mesmo tipo e<br>tamanho de papel em duas origens de<br>papel (e se os itens de menu Tamanho<br>papel e Tipo de papel estiverem<br>definidos corretamente), as bandejas<br>serão ligadas automaticamente.<br>Quando uma origem de papel está<br>vazia, o papel é alimentado<br>automaticamente a partir da próxima<br>origem ligada. |

| Seleção de menu                      | Finalidade                                                                                                    | Valores                                                                                                    |                                                                                                    |
|--------------------------------------|----------------------------------------------------------------------------------------------------|----------------------------------------------------------------------------------------------------|----------------------------------------------------------------------------------------------------|
| Tam./ <b>tipo</b><br>bandeja <x></x> | Identifica o tipo de papel<br>instalado em cada origem<br>de papel.<br><b>Observação:</b> Se um nome<br>definido pelo usuário<br>estiver disponível, ele será<br>exibido em vez de Tipo<br>personalizado <x>. Se<br/>dois ou mais tipos<br/>personalizados<br/>compartilharem o mesmo<br/>nome, ele será exibido<br/>somente uma vez na lista<br/>Tipo de papel.</x>               | Papel comum*<br>Cartões<br>Transparência<br>Brilhoso<br>Etiquetas<br>Etiquetas de vinil<br>Encorpado<br>Timbrado<br>Pré-impr.<br>Papel colorido<br>Tipo personalizado <x></x>                                  | <ul> <li>Use este item de menu para:</li> <li>Otimizar a qualidade de impressão<br/>para o papel especificado.</li> <li>Selecionar as origens de papel por<br/>meio do aplicativo, selecionando o<br/>tipo e o tamanho.</li> <li>Ligar automaticamente as origens de<br/>papel. Todas as origens contendo o<br/>mesmo tipo e tamanho de papel serão<br/>ligadas automaticamente pela<br/>impressora se as opções Tamanho<br/>papel e Tipo de papel tiverem sido<br/>definidas com os valores corretos.</li> </ul> |
| Tam./tipo<br>aliment. MF             | Identifica o tamanho do<br>papel instalado no<br>alimentador multifunção.                                                                                                    | A4* (não-US)<br>A5<br>JIS B5<br>Carta* (US)<br>Ofício<br>Executivo<br>Ofício 2<br>Statement (US)<br>Universal<br>Envelope 7 3/4<br>Envelope 9<br>Envelope 10<br>Envelope DL<br>Envelope C5<br>Outros envelopes | O alimentador multifunção só é exibido<br>no painel do operador quando<br>Configurar MF está definido como<br>Cassete.                                                                                                    |
| Tam./ <b>tipo</b><br>aliment. MF     | Identifica o tipo do papel<br>instalado no alimentador<br>multifunção.<br><b>Observação:</b> Se um nome<br>definido pelo usuário<br>estiver disponível, ele será<br>exibido em vez de Tipo<br>personalizado <x>. Se<br/>dois ou mais tipos<br/>personalizados<br/>compartilharem o mesmo<br/>nome, ele será exibido<br/>somente uma vez na lista<br/>de valores Tipo de papel.</x> | Papel comum*<br>Cartões<br>Transparência<br>Etiquetas<br>Etiquetas de vinil<br>Encorpado<br>Envelope<br>Timbrado<br>Pré-impr.<br>Papel colorido<br>Tipo personalizado <x></x>                                  | O alimentador multifunção só é exibido<br>no painel do operador quando<br>Configurar MF está definido como<br>Cassete.                                                                                                    |
| <b>Tam</b> ./tipo<br>aliment. env.   | Identifica o tamanho do<br>envelope carregado.                                                                                                    | Envelope 7 3/4<br>Envelope 9<br>Envelope 10* (US)<br>Envelope DL* (não-US)<br>Envelope C5<br>Outros envelopes                                                                                                  |                                                                                                    |
| Tam./ <b>tipo</b><br>aliment. env.   | Identifica o tipo do<br>envelope carregado.                                                                                                    | Envelope*<br>Tipo personalizado <x></x>                                                                                                    |                                                                                                    |

| Seleção de menu        | Finalidade                                        | Valores                    |
|------------------------|---------------------------------------------------|----------------------------|
| Tam./tipo              | Identifica o tamanho do                           | A4* (não-US)               |
| papel manual           | papel que está sendo                              | A5                         |
|                        | carregado manualmente.                            | JIS B5                     |
|                        |                                                   | Carta* (US)                |
|                        |                                                   | Ofício                     |
|                        |                                                   | Executivo                  |
|                        |                                                   | Ofício 2                   |
|                        |                                                   | Statement (US)             |
|                        |                                                   | Universal                  |
| Tam./ <b>tipo</b>      | Identifica o tipo do papel                        | Papel comum*               |
| papel manual           | que está sendo carregado                          | Cartões                    |
|                        | mandamente.                                       | Transparência              |
|                        |                                                   | Etiquetas                  |
|                        |                                                   | Etiquetas de vinil         |
|                        |                                                   | Encorpado                  |
|                        |                                                   | Timbrado                   |
|                        |                                                   | Pré-impr.                  |
|                        |                                                   | Papel colorido             |
|                        |                                                   | Tipo personalizado <x></x> |
| Tam./tipo              | Identifica o tamanho do                           | Envelope 7 3/4             |
| env. manual            | envelope que está sendo                           | Envelope 9                 |
| carregado mandalmente. | Envelope 10* (US)                                 |                            |
|                        |                                                   | Envelope DL* (não-US)      |
|                        |                                                   | Envelope C5                |
|                        |                                                   | Outros envelopes           |
| Tam./ <b>tipo</b>      | Identifica o tipo do                              | Envelope*                  |
| env. manual            | envelope que está sendo<br>carregado manualmente. | Tipo personalizado <x></x> |

### **Configurar MF**

Esta seleção de menu é usada para configurar o alimentador multifunção como mais uma bandeja de papel ou um alimentador manual. Se você ligar o alimentador multifunção com outra bandeja, poderá fazer com que a impressora puxe o papel do alimentador multifunção antes de usar o papel de outra bandeja.

| Seleção de menu | Finalidade                                                                                     | Valores                        |
|-----------------|------------------------------------------------------------------------------------------------|--------------------------------|
| Configurar MF   | Determina quando a<br>impressora seleciona o papel<br>carregado no alimentador<br>multifunção. | Cassete*<br>Manual<br>Primeiro |

#### Melhorar envelope

Use esta configuração para desativar o condicionador de envelopes ao imprimir envelopes. O condicionador de envelopes é uma opção que reduz significativamente o enrugamento de alguns envelopes.

| Seleção de menu   | Finalidade                                      | Valores              |                                                                               |
|-------------------|-------------------------------------------------|----------------------|-------------------------------------------------------------------------------|
| Melhorar envelope | Desativa o condicionador de envelopes opcional. | Ativar*<br>Desativar | Exibido se um hardware condicionador de envelopes opcional estiver instalado. |

#### Tamanho substituto

Esta seleção de menu é usada para determinar se a impressora pode fazer a substituição por outro tamanho de papel caso o tamanho solicitado não esteja instalado em nenhuma das origens de entrada da impressora. Por exemplo, se Tamanho substituto estiver definido como Carta/A4, e apenas o papel de tamanho Carta estiver instalado na impressora, quando for recebida uma solicitação para imprimir em papel A4, a impressora substituirá A4 por Carta e imprimirá o trabalho em vez de exibir uma solicitação de troca de papel.

| Seleção de menu    | Finalidade                                                                                           | Valores                                                     |                                                                                                    |
|--------------------|----------------------------------------------------------------------------------------------------|-------------------------------------------------------------|----------------------------------------------------------------------------------------------------|
| Tamanho substituto | Substitui pelo tamanho de<br>papel especificado se o<br>tamanho solicitado não estiver<br>carregado. | Desativar<br>Statement (US)/A5<br>Carta/A4<br>Tudo listado* | <ul> <li>O valor Desativar indica que não são<br/>permitidas substituições de<br/>tamanho.</li> <li>O valor Tudo listado indica que todas<br/>as substituições disponíveis são<br/>permitidas.</li> </ul> |

#### Textura do papel

Esta seleção de menu é usada para definir a textura da mídia de cada tipo de mídia definido. Isso permite que a impressora otimize a qualidade de impressão para a mídia especificada.

| Seleção de menu          | Finalidade                    | Valores           |
|--------------------------|-------------------------------|-------------------|
| Textura normal           | Identifica a textura da mídia | Suave             |
| Textura<br>transparência | entrada específica.           | Normal*<br>Áspero |
| Textura etiqueta         |                               |                   |
| Textura etiq. de vinil   |                               |                   |
| Textura encorpado        |                               |                   |
| Textura envelope         |                               |                   |
| Textura timbrado         |                               |                   |
| Textura pré-impresso     |                               |                   |
| Textura colorido         |                               |                   |

| Seleção de menu         | Finalidade                       | Valores |                                     |
|-------------------------|----------------------------------|---------|-------------------------------------|
| Textura cartões         | Identifica a textura dos cartões | Suave   | Exibido se Cartões forem            |
|                         | carregados em uma origem de      | Normal* | suportados na origem de entrada     |
|                         | entrada específica.              | Áspero  | especificada.                       |
| Textura person. <x></x> | Identifica a textura da mídia    | Suave   | Exibido se o tipo personalizado for |
|                         | personalizada carregada em uma   | Normal* | suportado na origem de entrada      |
|                         | origem de entrada específica.    | Áspero  | especificada.                       |

### Peso do papel

Esta seleção de menu é usada para definir o peso do papel de cada tipo de mídia definido. Isso permite que a impressora otimize a qualidade de impressão para o peso da mídia.

| Seleção de menu            | Finalidade                                                                                  | Valores                   |                                                                                        |
|----------------------------|---------------------------------------------------------------------------------------------|---------------------------|----------------------------------------------------------------------------------------|
| Peso p/ comum              | Identifica o peso relativo do papel                                                         | Leve                      |                                                                                        |
| Peso p/<br>transparência   | específica e garante a aderência<br>adequada do toner à página                              | Normal*<br>Pesado         |                                                                                        |
| Peso p/ etiquetas          | impressa.                                                                                   |                           |                                                                                        |
| Etiquetas de vinil         |                                                                                             |                           |                                                                                        |
| Peso p/ encorpado          |                                                                                             |                           |                                                                                        |
| Peso p/ envelopes          |                                                                                             |                           |                                                                                        |
| Peso p/ timbrado           |                                                                                             |                           |                                                                                        |
| Peso p/ pré-<br>impresso   |                                                                                             |                           |                                                                                        |
| Peso p/ colorido           |                                                                                             |                           |                                                                                        |
| Cartões                    | Identifica o peso relativo dos<br>cartões carregados em uma<br>origem específica.           | Leve<br>Normal*<br>Pesado | Exibido se Cartões forem suportados<br>na origem de entrada especificada.              |
| Peso p/<br>person. <x></x> | Identifica o peso relativo do papel<br>personalizado carregado em uma<br>origem específica. | Leve<br>Normal*<br>Pesado | Exibido se o tipo personalizado for<br>suportado na origem de entrada<br>especificada. |

#### Carreg. de papel

Esta seleção de menu é usada para definir a orientação de carregamento de cada tipo de papel. Isso permite carregar uma origem de entrada com mídia pré-impressa e, em seguida, notificar a impressora de que a mídia está carregada para a impressão duplex. Você pode, então, usar seu aplicativo para indicar a impressão simples. Quando a impressão simples está selecionada, a impressora insere páginas em branco automaticamente para imprimir corretamente o trabalho simples.

**Observação:** Carreg. de papel só estará disponível se houver uma unidade duplex instalada.

| Seleção de menu          | Finalidade                                                                                               | Valores                      |                                                                                        |
|--------------------------|----------------------------------------------------------------------------------------------------|------------------------------|----------------------------------------------------------------------------------------|
| Carreg. de etiquetas     | Lida de forma apropriada com                                                                             | Frente e verso               |                                                                                        |
| Carreg. etiq. de vinil   | for duplex ou simples.                                                                                   | Desativar*                   |                                                                                        |
| Carreg. encorpado        |                                                                                                    |                              |                                                                                        |
| Carreg. timbrado         |                                                                                                    |                              |                                                                                        |
| Carreg. pré-<br>impresso |                                                                                                    |                              |                                                                                        |
| Carreg. colorido         |                                                                                                    |                              |                                                                                        |
| Carreg. de cartões       | Lida de forma apropriada com<br>cartões pré-impressos se o<br>trabalho for duplex ou simples.            | Frente e verso<br>Desativar* | Exibido se Cartões forem suportados<br>na origem de entrada especificada.              |
| Carreg. person. <x></x>  | Lida de forma apropriada com<br>papel personalizado pré-impresso<br>se o trabalho for duplex ou simples. | Frente e verso<br>Desativar* | Exibido se o tipo personalizado for<br>suportado na origem de entrada<br>especificada. |

#### Tipos personalizados

Esta seleção de menu é usada para definir um nome para cada tipo de papel personalizado. Você pode atribuir nomes usando um utilitário como o MarkVision ou a partir do painel do operador.

| Seleção de menu         | Finalidade                                                                                                | Valores                                                                           |                                                                                                    |
|-------------------------|----------------------------------------------------------------------------------------------------|-----------------------------------------------------------------------------------|----------------------------------------------------------------------------------------------------|
| Tipo<br>personalizado N | Especifica o tipo de papel<br>associado a cada Tipo<br>personalizado disponível no<br>menu Tipo de papel. | Papel*<br>Cartões<br>Transparência<br>Etiquetas<br>Etiquetas de vinil<br>Envelope | A mídia de tipo personalizado deve ser<br>suportada na origem de entrada<br>designada para que um nome definido<br>pelo usuário possa ser atribuído.<br>Uma vez atribuído um nome, esse<br>nome (truncado em 16 caracteres) será<br>exibido em vez de Tipo<br>personalizado x. |

# Configuração universal

Esta seleção de menu é usada para especificar a altura e a largura do Tamanho de papel universal. Com a especificação da altura e da largura do Tamanho de papel universal, a impressora usará a configuração Universal exatamente como outros tamanhos de papel, incluindo o suporte a duplex e Número de págs./folha.

| Seleção de menu       | Finalidade                                                                                                    | Valores                                                                                                    |                                                                                                    |
|-----------------------|----------------------------------------------------------------------------------------------------|----------------------------------------------------------------------------------------------------|----------------------------------------------------------------------------------------------------|
| Unidades de<br>medida | Determina a unidade de<br>medida usada para inserir a<br>altura e a largura da mídia<br>Universal.                                                                                             | Polegadas<br>Milímetros                                                                                         | Polegadas é o padrão dos EUA e<br>Milímetros é o padrão internacional.                                                                                   |
| Largura retrato       | Define a largura retrato da<br>mídia universal.<br><b>Observação:</b> Se o valor<br>exceder a largura máxima, a<br>impressora usará o valor<br>máximo permitido em<br>polegadas ou milímetros. | De 3 a 14,17 polegadas<br>em incrementos de 0,01<br>polegadas<br>De 76 mm a 360 mm<br>em incrementos de 1<br>mm | Mostra polegadas ou milímetros a partir<br>da configuração Unidades de medida;<br>8,5 polegadas é o padrão dos EUA e<br>216 mm é o padrão internacional. |
| Altura retrato        | Define a altura retrato da<br>mídia universal.<br><b>Observação:</b> Se o valor<br>exceder a altura máxima, a<br>impressora usará o valor<br>máximo permitido em<br>polegadas ou milímetros.   | De 3 a 14,17 polegadas<br>em incrementos de 0,01<br>polegadas<br>De 76 mm a 360 mm<br>em incrementos de<br>1 mm | Mostra polegadas ou milímetros a partir<br>da configuração Unidades de medida;<br>14 polegadas é o padrão dos EUA e<br>356 mm é o padrão internacional.  |
| Direção de aliment.   | Especifica a direção de<br>alimentação do Tamanho de<br>papel Universal.                                                                                                    | Borda curta*<br>Borda longa                                                                                     | Borda longa é mostrado apenas se a<br>borda mais longa for mais curta do que<br>a Largura física máxima da impressora.                                   |

#### Config. da bandeja

Esta seleção de menu é usada para especificar a bandeja de saída para a qual deve ser enviado o material impresso.

**Observação:** Config. da bandeja é exibido apenas quando pelo menos uma bandeja de saída opcional está instalada.

| Seleção de menu                              | Finalidade                | Valores                          |                                                                                                    |
|----------------------------------------------|---------------------------|----------------------------------|----------------------------------------------------------------------------------------------------|
| Bandeja de saída Especifica a bandeja padrão | Bandeja padrão*           | Se um nome definido pelo usuário |                                                                                                    |
|                                              | para o material impresso. | Bandeja <x></x>                  | <ul> <li>estiver disponível, ele sera exibido em vez de Bandeja <x>.</x></li> <li>O nome é truncado em 14 caracteres.</li> <li>Se duas ou mais bandejas compartilharem o mesmo nome, o nome será exibido somente uma vez na lista de valores Bandeja de saída.</li> </ul> |

| Seleção de menu                                                 | Finalidade                                                                                                    | Valores                                                                                                    |                                                                                                    |
|-----------------------------------------------------------------|----------------------------------------------------------------------------------------------------|----------------------------------------------------------------------------------------------------|----------------------------------------------------------------------------------------------------|
| Configurar<br>bandejas                                          | Determina qual(is) bandeja(s)<br>de saída a impressora usa<br>para um determinado trabalho.                                                                              | Caixa de correio*                                                                                                    | Envia trabalhos de impressão para a<br>bandeja de saída designada para o<br>usuário.                                                                                                    |
|                                                                 |                                                                                                    | Ligar                                                                                                    | Liga duas ou mais bandejas como se<br>fossem uma única grande bandeja.<br>Quando uma bandeja ligada está<br>cheia, a impressora passa a encher a<br>próxima bandeja ligada e continua com<br>cada bandeja ligada adicional.  |
|                                                                 |                                                                                                    | Estouro de correio                                                                                                    | Envia os trabalhos de impressão para a<br>bandeja de saída designada para um<br>usuário até que ela fique cheia e, em<br>seguida, envia os trabalhos para a<br>bandeja de estouro designada.                                 |
|                                                                 |                                                                                                    | Ligação opcional                                                                                                    | Liga todas as bandejas de saída<br>opcionais como se elas fossem uma<br>grande bandeja, mantendo a bandeja<br>padrão individualmente endereçável.                                                                            |
|                                                                 |                                                                                                    | Atribuição de tipo                                                                                                    | Envia cada trabalho para a bandeja de saída especificada para esse tipo de papel.                                                                                                    |
| Atribuir tipo/                                                  | Envia os trabalhos de                                                                                                    | Band. papel comum                                                                                                    | Desativado*                                                                                                    |
| bandeja impressão para uma bandeja de saída específica com base | Band. cartões                                                                                                    | Bandeja padrão                                                                                                    |                                                                                                    |
|                                                                 | no tipo de papel solicitado.                                                                                                    | Band, transparências                                                                                                    | Bandeja 1                                                                                                    |
|                                                                 | Observação: Se um nome<br>definido pelo usuário estiver                                                                                                    | Band etiquetas                                                                                                    | Bandeja 2<br>Bandeja 2                                                                                                    |
|                                                                 | disponível, ele será exibido<br>em vez de Bandeja<br>person. <x>. O nome é<br/>truncado em 14 caracteres. Se<br/>duas ou mais bandejas de<br/>saída compartilharem o</x> | Dand, etiquetas                                                                                                    | Bandeja 3                                                                                                    |
|                                                                 |                                                                                                    | Band. etiq. de vinii                                                                                                    | Bandeja 5                                                                                                    |
|                                                                 |                                                                                                    | Band. encorpado                                                                                                    | Bandeja 6                                                                                                    |
|                                                                 |                                                                                                    | Band. envelopes                                                                                                    | Bandeja 7                                                                                                    |
|                                                                 | deles será exibido na lista de                                                                                                    | Band. timbrado                                                                                                    | Bandeja 8                                                                                                    |
|                                                                 | valores Atribuir tipo/bandeja.                                                                                                    | Band. pré-impresso                                                                                                    | Bandeja 9<br>Dendeja 40                                                                                                    |
|                                                                 |                                                                                                    | Band. colorido                                                                                                    | Dendeja 10<br>Observação: Apenas as bandejas de                                                                                                    |
|                                                                 |                                                                                                    | <b>Bandeja person. <x></x></b><br>( <x> representa de 1 a<br/>10)</x>                                                                              | saída instaladas serão exibidas. Se<br>Configurar bandejas estiver definido<br>como Atribuição de tipo, o padrão será<br>a Bandeja padrão.                                                                                   |
| Bandeja de estouro                                              | Envia os trabalhos de<br>impressão para uma bandeja<br>de saída específica com base<br>no tipo de papel solicitado.                                                      | Bandeja padrão*<br>Bandeja 1<br>Bandeja 2<br>Bandeja 3<br>Bandeja 4<br>Bandeja 5<br>Bandeja 6<br>Bandeja 7<br>Bandeja 8<br>Bandeja 9<br>Bandeja 10 | <b>Observação:</b> Apenas as bandejas de<br>saída instaladas serão exibidas. Se<br>várias bandejas de saída tiverem o<br>mesmo nome atribuído, o nome só será<br>exibido uma vez na lista de valores de<br>Bandeja de saída. |

# Relatórios

#### Pág. config. de menu

Esta seleção de menu imprime uma página de configurações de menu.

| Seleção de menu         | Finalidade                                                                                                    | Valores                                                                                                    |
|-------------------------|----------------------------------------------------------------------------------------------------|----------------------------------------------------------------------------------------------------|
| Pág. config. de<br>menu | Imprime informações<br>relacionadas às configurações<br>padrão da impressora e<br>verifica se as opções da<br>impressora estão instaladas<br>corretamente. | Após a seleção desse item, a página será impressa e a<br>impressora retornará ao estado <del>pronto</del> . |

#### Estat. do dispositivo

Esta seleção de menu exibe as estatísticas da impressora.

| Seleção de menu          | Finalidade                                                      | Valores                                                                                              |
|--------------------------|-----------------------------------------------------------------|----------------------------------------------------------------------------------------------------|
| Estat. do<br>dispositivo | Imprime informações relacionadas às estatísticas da impressora. | Após a seleção desse item, a página será impressa e a impressora retornará ao estado <b>Pronto</b> . |

#### Pág. config. de rede

Esta seleção de menu imprime uma página de configurações da rede.

| Seleção de menu                                           | Finalidade                                                                                                    | Valores                                                                                      |
|-----------------------------------------------------------|----------------------------------------------------------------------------------------------------|----------------------------------------------------------------------------------------------|
| Pág. config. de<br>rede<br>Pág. config. de                | Imprime informações<br>relacionadas às configurações<br>da rede e verifica a conexão<br>da rede.                | Após a seleção deste item, a página será impressa e a impressora retornará ao estado Pronto. |
| exibido se houver<br>outras opções de<br>rede instaladas. | <b>Observação:</b> Esta página<br>fornece também informações<br>que ajudam a configurar a<br>impressão em rede. |                                                                                              |

### Lista de perfis

Esta seleção de menu imprime uma lista dos perfis armazenados na impressora.

| Seleção de menu | Finalidade                                              | Valores                                                                                              |
|-----------------|---------------------------------------------------------|----------------------------------------------------------------------------------------------------|
| Lista de perfis | Imprime uma lista dos perfis armazenados na impressora. | Após a seleção deste item, a página será impressa e a impressora retornará ao estado <b>Pronto</b> . |

#### Pág. config. NetWare

Esta seleção de menu imprime informações relacionadas ao servidor de impressão interno.

| Seleção de menu         | Finalidade                                                                                                    | Valores                                                                                                    |
|-------------------------|----------------------------------------------------------------------------------------------------|----------------------------------------------------------------------------------------------------|
| Pág. config.<br>NetWare | Imprime informações<br>relacionadas ao servidor de<br>impressão interno e às<br>configurações de rede<br>definidas pelo item de menu<br>Configuração de rede <x> do<br/>Menu rede.</x> | Após a seleção desse item, a página será impressa e a<br>impressora retornará ao estado <del>Pronto</del> . |

#### Imprimir fontes

Esta seleção de menu imprime uma lista das fontes armazenadas na impressora.

| Seleção de menu | Finalidade                                                                                                    | Valores    |                                                                                                  |
|-----------------|----------------------------------------------------------------------------------------------------|------------|--------------------------------------------------------------------------------------------------|
| Imprimir fontes | rimir fontes Imprime uma amostra de<br>todas as fontes disponíveis<br>para a linguagem de<br>impressora selecionada. | Fontes PCL | Imprime uma amostra de todas as<br>fontes da impressora disponíveis para<br>emulação PCL.        |
|                 |                                                                                                    | Fontes PS  | Imprime uma amostra de todas as<br>fontes da impressora disponíveis para<br>emulação PostScript. |

#### Imprimir diretório

Esta seleção de menu imprime a listagem do diretório. A listagem do diretório é uma lista dos recursos que estão armazenados em uma placa de memória flash ou um disco rígido opcional formatado.

| Seleção de menu    | Finalidade                                                                                                    | Valores                                                                                      |
|--------------------|----------------------------------------------------------------------------------------------------|----------------------------------------------------------------------------------------------|
| Imprimir diretório | Imprime uma lista dos<br>recursos que estão<br>armazenados na placa de<br>memória flash ou no disco<br>rígido opcional.                                                                                             | Após a seleção desse item, a página será impressa e a impressora retornará ao estado Pronto. |
|                    | <b>Observação:</b> Imprimir<br>diretório está disponível<br>apenas quando uma memória<br>flash ou um disco sem defeito<br>está instalado e formatado, e<br>quando Tam. buffer trab. não<br>está definido como 100%. |                                                                                              |

# Definições

### Menu configuração

Use esta seleção de menu para configurar diversos recursos da impressora.

| Seleção de menu    | Finalidade                    | Valores             |                                 |
|--------------------|-------------------------------|---------------------|---------------------------------|
| Idioma de exibição | Determina o idioma do texto   | Inglês              | Observação: Talvez nem todos os |
|                    | exibido no painei do operadol | Francês             | valores estejam disponíveis.    |
|                    |                               | Alemão              |                                 |
|                    |                               | Italiano            |                                 |
|                    |                               | Espanhol            |                                 |
|                    |                               | Dinamarquês         |                                 |
|                    |                               | Norueguês           |                                 |
|                    |                               | Holandês            |                                 |
|                    |                               | Sueco               |                                 |
|                    |                               | Português           |                                 |
|                    |                               | Suomi               |                                 |
|                    |                               | Russo               |                                 |
|                    |                               | Polonês             |                                 |
|                    |                               | Húngaro             |                                 |
|                    |                               | Turco               |                                 |
|                    |                               | Tcheco              |                                 |
|                    |                               | Chinês simplificado |                                 |
|                    |                               | Chinês tradicional  |                                 |
|                    |                               | Coreano             |                                 |
|                    |                               | Japonês             |                                 |

| Seleção de menu         | Finalidade                                                                                                    | Valores                                      |                                                                                                    |  |  |
|-------------------------|----------------------------------------------------------------------------------------------------|----------------------------------------------|----------------------------------------------------------------------------------------------------|--|--|
| Economiz. de<br>energia | Especifica o tempo (em<br>minutos) que a impressora<br>deve aguardar após imprimir<br>um trabalho e antes de entrar | Desativado                                   | Este valor não é exibido a menos que<br>Economia de energia esteja definido<br>como Desativar. Consulte o <i>Guia do</i><br><i>usuário</i> para obter mais informações.                                                                                                    |  |  |
|                         | reduzido de energia.                                                                                                | 1240                                         | Especifica o tempo que a impressora<br>leva para entrar no modo<br>Economizador de energia após um<br>trabalho de impressão. (Sua<br>impressora talvez não suporte a faixa<br>total de valores.)                                                                                                    |  |  |
|                         |                                                                                                    |                                              | A configuração padrão de fábrica do<br>Economizador de energia depende do<br>modelo da impressora. Imprima a<br>página de configurações de menu para<br>determinar a configuração atual do<br>Economizador de energia. Quando a<br>impressora estiver no modo<br>Economizador de energia, ela ainda<br>estará pronta para receber trabalhos de<br>impressão.                                                            |  |  |
|                         |                                                                                                    |                                              | Selecione 1 para que a impressora<br>entre no modo Economizador de<br>energia um minuto após concluir um<br>trabalho de impressão. Dessa forma, o<br>consumo de energia será muito menor,<br>mas será necessário mais tempo para<br>o aquecimento da impressora.<br>Selecione 1 se a sua impressora<br>compartilhar um circuito elétrico com a<br>iluminação do ambiente e se você<br>perceber oscilação na iluminação. |  |  |
|                         |                                                                                                    |                                              | Selecione um valor mais alto se a<br>impressora estiver em uso constante.<br>Na maioria das circunstâncias, isso<br>mantém a impressora pronta para<br>imprimir com um tempo mínimo de<br>aquecimento. Selecione um valor entre<br>1 e 240 minutos se você deseja<br>balancear o consumo de energia e um<br>curto período de aquecimento.                                                                               |  |  |
| Alarmes                 | Controla se a impressora<br>emite um alarme quando<br>necessitar da intervenção do<br>operador.                     | Controle de alarme:<br>Desativar<br>Uma vez* | <b>Desativar</b> — A impressora não emite<br>alarmes.<br><b>Uma vez*</b> — A impressora emite três<br>bines rápidos                                                                                                    |  |  |
|                         |                                                                                                    | Contínuo                                     | Contínuo — A impressora repete três                                                                                                    |  |  |
|                         |                                                                                                    | Alarme do toner:                             | bips a cada 10 segundos.                                                                                                    |  |  |
|                         |                                                                                                    | Desativar*                                   | grampeamento e perfuração são                                                                                                    |  |  |
|                         |                                                                                                    | Contínuo                                     | emitidos apenas quando há um<br>encadernador opcional instalado.                                                                                                    |  |  |
|                         |                                                                                                    | Alarme de grampos:                           |                                                                                                    |  |  |
|                         |                                                                                                    | Desativar*                                   |                                                                                                    |  |  |
|                         |                                                                                                    | Uma vez                                      |                                                                                                    |  |  |
|                         |                                                                                                    | Contínuo                                     |                                                                                                    |  |  |

| Seleção de menu | Finalidade                                                                                                    | Valores                                            |                                                                                                    |
|-----------------|----------------------------------------------------------------------------------------------------|----------------------------------------------------|----------------------------------------------------------------------------------------------------|
| Tempos limite   | ite Especifica o tempo (em<br>segundos) que a impressora<br>deve aguardar para retornar à<br>tela inicial, receber uma<br>mensagem de fim do trabalho<br>ou receber bytes de dados<br>adjeionais do computador | Tempo limite da tela:<br>15–300<br>(30*)           | <ul> <li>Desativado — Desativa o Tempo limite da tela.</li> <li>15–300 — Especifica o tempo que a impressora espera antes de retornar à tela inicial.</li> <li>30* é a configuração padrão.</li> </ul>                                                                                                    |
|                 | <b>Observação:</b> A opção<br>Tempos limite está disponível<br>somente quando você usa a<br>emulação PostScript. Este<br>valor de menu não tem efeito<br>sobre trabalhos de impressão<br>de emulação PCL.      | Tempo espera impr.<br>Desativado<br>1–255<br>(90*) | <ul> <li>Desativado — Desativa o Tempo de espera de impressão.</li> <li>1–255 — Especifica o tempo que a impressora aguarda por uma mensagem de fim do trabalho antes de cancelar o restante do trabalho de impressão.</li> <li>Observação: Quando o cronômetro pára de contar, qualquer página parcialmente formatada que ainda estiver na impressora é impressa e outras portas de entrada são examinadas quanto à existência de dados.</li> <li>90* é a configuração padrão.</li> </ul> |
|                 |                                                                                                    | Tempo limite:<br>Desativado<br>1565535 (40*)       | <ul> <li>Desativado — Desativa o Tempo limite.</li> <li>1565535 — Especifica o tempo que a impressora espera por dados adicionais antes de cancelar o trabalho.</li> <li>40* é a configuração padrão.</li> </ul>                                                                                                    |

| Seleção de menu        | Finalidade                                                                                                    | Valores                                       |                                                                                                    |  |  |  |
|------------------------|----------------------------------------------------------------------------------------------------|-----------------------------------------------|----------------------------------------------------------------------------------------------------|--|--|--|
| Recup. da<br>impressão | Especifica se a impressora<br>continua após determinadas<br>situações de desligamento<br>(estado off-line), imprime<br>novamente as páginas<br>atoladas ou aguarda até que | Continuar automático:<br>Desativado*<br>5–255 | Permite que a impressora continue<br>automaticamente após determinadas<br>situações de desligamento (estado off-<br>line) quando elas não forem resolvidas<br>dentro do período especificado.                                       |  |  |  |
|                        | toda a página seja processada<br>e esteja pronta para ser                                                                                                    |                                               | segundos) que a impressora aguarda.                                                                                                    |  |  |  |
|                        | impressa.                                                                                                    | Recup. de atolamento:<br>Ativar               | Especifica se a impressora imprime novamente as páginas atoladas.                                                                                                    |  |  |  |
|                        |                                                                                                    | Desativar                                     | Ativar — A impressora imprime<br>novamente as páginas atoladas.                                                                                                    |  |  |  |
|                        |                                                                                                    | Automatico*                                   | <b>Desativar</b> — A impressora não<br>imprime novamente as páginas<br>atoladas.                                                                                                    |  |  |  |
|                        |                                                                                                    |                                               | Automático* — A impressora imprime<br>novamente uma página atolada, a não<br>ser que a memória necessária para<br>manter a página seja necessária para<br>outras tarefas de impressão.                                              |  |  |  |
|                        |                                                                                                    | Proteção de página:<br>Desativar*             | Imprime com êxito uma página que<br>poderia, de outra forma, gerar erros de<br>Página complexa.                                                                                                    |  |  |  |
|                        |                                                                                                    | Ativar                                        | <b>Desativar*</b> — Imprime uma página de dados parcial se a memória for insuficiente para processar toda a página.                                                                                                    |  |  |  |
|                        |                                                                                                    |                                               | Ativar — Garante que toda a página seja processada antes de ser impressa.                                                                                                    |  |  |  |
|                        |                                                                                                    |                                               | <b>Observação:</b> Se, depois de selecionar<br>Ativar, ainda não for possível imprimir a<br>página, talvez seja necessário reduzir o<br>tamanho e o número de fontes da<br>página ou aumentar a memória<br>instalada na impressora. |  |  |  |
|                        |                                                                                                    |                                               | <b>Observação:</b> Para a maioria dos<br>trabalhos de impressão, não é<br>necessário selecionar Ativar. Quando<br>Ativar é selecionado, a impressão pode<br>ficar mais lenta.                                                       |  |  |  |
| Linguagem impres       | Especifica a linguagem<br>padrão da impressora usada<br>para a comunicação de dados<br>do comunidador para a                                                               | Emulação PCL<br>Emulação PS*                  | Emulação PCL — Usa um<br>interpretador PCL para as<br>comunicações recebidas do host.                                                                                                    |  |  |  |
|                        | impressora.<br>Observação: A definição de                                                                                                    |                                               | Emulação PS — Usa um interpretador<br>PS para as comunicações recebidas do<br>host.                                                                                                    |  |  |  |
|                        | uma linguagem da impressora<br>como padrão não impede que<br>o aplicativo envie trabalhos de<br>impressão que usem outras<br>linguagens.                                   |                                               |                                                                                                    |  |  |  |

| Seleção de menu         | Finalidade                                                                                                    | Valores                                      |                                                                                                    |
|-------------------------|----------------------------------------------------------------------------------------------------|----------------------------------------------|----------------------------------------------------------------------------------------------------|
| Área de impressão       | Modifica a área de impressão<br>lógica e física.                                                                                                    | Normal*<br>Ajustar à pág.<br>Página completa | <b>Observação:</b> A configuração Página<br>completa afeta somente as páginas<br>impressas com o uso do interpretador<br>PCL 5. Essa configuração não tem<br>efeito sobre as páginas impressas<br>usando interpretadores PCL XL ou<br>PostScript. Se você tentar imprimir<br>algum dado na área não-imprimível<br>definida na Área de impressão normal,<br>a impressora cortará a imagem no<br>limite definido pela área imprimível<br>definida como Normal. |
| Destino do<br>download  | Especifica o local de<br>armazenamento para os<br>recursos carregados.                                                                                                    | RAM*                                         | Todos os recursos carregados são<br>armazenados automaticamente na<br>memória da impressora (RAM).                                                                                                    |
|                         | O armazenamento de<br>recursos carregados na<br>memória flash ou em um disco<br>rígido é permanente, ao                                                                                                    | Flash                                        | Todos os recursos carregados são<br>armazenados automaticamente na<br>memória flash.                                                                                                    |
|                         | contrário do armazenamento<br>temporário oferecido pela<br>RAM. Os recursos<br>permanecem na memória<br>flash ou no disco rígido<br>mesmo que a impressora seja<br>desligada.                                                                                                    | Disco                                        | Todos os recursos carregados são<br>armazenados automaticamente no<br>disco rígido.                                                                                                    |
| Contab. de trabalho     | Especifica se as informações estatísticas sobre seus                                                                                                    | Desativar*                                   | A impressora não armazena as estatísticas do trabalho no disco.                                                                                                    |
|                         | trabalhos de impressão mais<br>recentes serão armazenadas<br>no disco rígido. As estatísticas<br>incluem se o trabalho foi<br>impresso com ou sem erros, o<br>tempo de impressão, o<br>tamanho do trabalho (em<br>bytes), o tamanho e o tipo de<br>papel solicitados, o número<br>total de páginas impressas e o<br>número de cópias solicitadas. | Ativar                                       | A impressora armazena as estatísticas<br>dos trabalhos de impressão mais<br>recentes.                                                                                                    |
|                         | <b>Observação:</b> Contab. de<br>trabalho será exibido apenas<br>quando um disco rígido estiver<br>instalado, se ele não estiver<br>com defeito nem protegido<br>contra Gravação ou Leitura/<br>Gravação e se Tam. buffer<br>trab. não estiver definido como<br>100%.                                                                             |                                              |                                                                                                    |
| Economia de<br>recursos | Especifica o que a impressora<br>fará com os recursos<br>carregados, como fontes e<br>macros armazenadas na<br>RAM, se ela receber um<br>trabalho que exija mais                                                                                                    | Desativar*                                   | A impressora mantém os recursos<br>carregados apenas até o momento em<br>que mais memória seja necessária.<br>Nesse caso, ela exclui os recursos<br>associados à linguagem de impressora<br>inativa.                                                                                                    |
|                         | memona uo que a disponivel.                                                                                                    | Ativar                                       | A impressora mantém todos os<br>recursos carregados para todas as<br>linguagens de impressora durante as<br>alterações de linguagem e as<br>reinicializações da impressora. Se a<br>impressora ficar sem memória, a<br>mensagem 38 Memória cheia será<br>exibida.                                                                                                    |

| Seleção de menu    | Finalidade                                                                      | Valores        |                                                                                                    |
|--------------------|---------------------------------------------------------------------------------|----------------|----------------------------------------------------------------------------------------------------|
| Padrões de fábrica | Retorna as configurações da<br>impressora para os valores<br>padrão de fábrica. | Restaurar      | <ul> <li>Todos os itens de menu retornam<br/>aos valores padrão de fábrica,<br/>exceto: <ul> <li>Idioma de exibição.</li> <li>Todas as configurações de Menu<br/>paralelo, Menu serial, Menu rede<br/>e Menu USB.</li> </ul> </li> <li>Todos os recursos carregados<br/>(fontes, macros e conjuntos de<br/>símbolos) na memória da<br/>impressora (RAM) são excluídos.<br/>(Os recursos residentes na memória<br/>flash ou no disco rígido não são<br/>afetados.)</li> </ul> |
|                    |                                                                                 | Não restaurar* | As configurações definidas pelo<br>usuário permanecem.                                                                                                    |

#### Menu acabamento

Use esta seleção de menu para definir a forma como a impressora entrega a saída impressa.

| Seleção de menu | Finalidade                                                                                                    | Valores      |                                                                                                    |
|-----------------|----------------------------------------------------------------------------------------------------|--------------|----------------------------------------------------------------------------------------------------|
| Frente e verso  | Define a impressão duplex                                                                                                    | Desativar*   | Imprime somente em um lado do papel.                                                                                                    |
|                 | trabalhos de impressão.                                                                                                    | Ativar       | Imprime em ambos os lados do papel.                                                                                                    |
|                 | <b>Observação:</b> É preciso ter<br>uma unidade duplex opcional<br>instalada.                                                                         |              |                                                                                                    |
|                 | <b>Observação:</b> Selecione<br><b>Frente e verso</b> no driver de<br>impressora para usar a<br>impressão duplex somente em<br>trabalhos específicos. |              |                                                                                                    |
| Encad. duplex   | Define a forma como as<br>páginas impressas em modo<br>duplex devem ser<br>encadernadas e como a                                                      | Borda longa* | Assume a encadernação pela borda<br>longa do papel (borda esquerda para<br>orientação retrato e borda superior para<br>orientação paisagem). |
|                 | (páginas com numeração par)<br>é orientada em relação à<br>impressão na parte da frente<br>(páginas com numeração<br>ímpar).                          | Borda curta  | Assume a encadernação pela borda curta<br>do papel (borda superior para orientação<br>retrato e borda esquerda para orientação<br>paisagem). |
|                 | <b>Observação:</b> É preciso ter<br>uma unidade duplex opcional<br>instalada.                                                                         |              |                                                                                                    |
| Cópias          | Cópias Define o número de cópias desejado como valor padrão da impressora.                                                                            |              | Os valores selecionados no driver de<br>impressora sempre substituem os valores<br>selecionados no painel do operador.                       |
|                 | <b>Observação:</b> Defina o<br>número de cópias necessário<br>para um trabalho específico<br>no driver de impressora.                                 |              |                                                                                                    |

| Seleção de menu        | Finalidade                                                                                                    | Valores                          |                                                                                                    |
|------------------------|----------------------------------------------------------------------------------------------------|----------------------------------|----------------------------------------------------------------------------------------------------|
| Páginas em branco      | Especifica se devem ser<br>incluídas páginas em branco<br>geradas pelo aplicativo como                                                      | Não imprimir*                    | Não imprime páginas em branco geradas<br>pelo aplicativo como parte do trabalho de<br>impressão.                                                                                                    |
|                        | parte da salda impressa.                                                                                                    | Imprimir                         | Imprime páginas em branco geradas pelo<br>aplicativo como parte do trabalho de<br>impressão.                                                                                                    |
| Agrupamento            | Mantém as páginas de um<br>trabalho de impressão<br>empilhadas em seqüência ao<br>imprimir diversas cópias do<br>trabalho.                  | Desativar*                       | Imprime cada página de um trabalho o<br>número de vezes especificado no item de<br>menu Cópias. Por exemplo, se você<br>definir Cópias como 2 e enviar três<br>páginas para impressão, a impressora<br>imprimirá página 1, página 1, página 2,<br>página 2, página 3, página 3.                                                                                                    |
|                        |                                                                                                    | Ativar                           | Imprime todo o trabalho o número de<br>vezes especificado no item de menu<br>Cópias. Por exemplo, se você definir<br>Cópias como 2 e enviar três páginas para<br>impressão, a impressora imprimirá página<br>1, página 2, página 3, página 1, página 2,<br>página 3.                                                                                                    |
| Folhas                 | Insere folhas separadoras em<br>branco entre trabalhos, entre<br>múltiplas cópias de um<br>trabalho ou entre cada página<br>de um trabalho. | Nenhuma*                         | Não insere folhas separadoras.                                                                                                    |
| separadoras            |                                                                                                    | Entre cópias                     | Insere uma folha em branco entre cada<br>cópia de um trabalho. Se a opção<br>Agrupamento estiver desativada, uma<br>página em branco será inserida entre<br>cada conjunto de páginas impressas<br>(todas as páginas 1, todas as páginas 2 e<br>assim por diante). Se a opção<br>Agrupamento estiver ativada, uma página<br>em branco será inserida entre cada cópia<br>agrupada do trabalho. |
|                        |                                                                                                    | Entre trabalhos                  | Insere uma folha em branco entre os trabalhos.                                                                                                    |
|                        |                                                                                                    | Entre páginas                    | Insere uma folha em branco entre cada<br>página de um trabalho. Isso é útil se você<br>estiver imprimindo transparências ou se<br>desejar inserir páginas em branco em um<br>documento para anotações.                                                                                                    |
| Origem do<br>separador | Especifica a origem do papel<br>onde estão as folhas<br>separadoras.                                                                        | Bandeja <x><br/>(Bandeja 1*)</x> | Seleciona as folhas separadoras na bandeja especificada.                                                                                                    |
|                        |                                                                                                    | Alimentador MF                   | Seleciona as folhas separadoras no alimentador multifunção.                                                                                                    |
|                        |                                                                                                    |                                  | <b>Observação:</b> Você também deve definir<br>Configurar MF como Cassete.                                                                                                    |
|                        |                                                                                                    | Alimentador de env.              | Seleciona as folhas separadoras no alimentador de envelopes.                                                                                                    |
|                        |                                                                                                    |                                  | <b>Observação:</b> É exibido apenas quando o alimentador de envelopes está instalado.                                                                                                    |

| Seleção de menu                          | Finalidade                                         |                                                         |                        |                                | Va                                                                       | alores                                                               |             |                                                                           |          |                                                          |          |          |  |
|------------------------------------------|----------------------------------------------------|---------------------------------------------------------|------------------------|--------------------------------|--------------------------------------------------------------------------|----------------------------------------------------------------------|-------------|---------------------------------------------------------------------------|----------|----------------------------------------------------------|----------|----------|--|
| Impressão múlt.                          | Imp                                                | rime ima                                                | gens de v              | /árias                         | De                                                                       | esativar*                                                            |             | Imprime 1 imagem de página por lado.                                      |          |                                                          |          |          |  |
| pág.                                     | pág<br>folh                                        | páginas em um lado de uma<br>folha de papel. Essa opção |                        |                                |                                                                          | pág/folha                                                            |             | Imprime 2 imagens de página por lado.                                     |          |                                                          |          |          |  |
|                                          | também é chamada de<br>Número de páginas por folha |                                                         | le<br>or folha         | 3                              | pág/folha                                                                |                                                                      | Imprime 3 i | mag                                                                       | ens de p | ágina po                                                 | r lado.  |          |  |
|                                          | ou                                                 | Economia                                                | a de pape              | el.                            | 4                                                                        | pág/folha                                                            |             | Imprime 4 i                                                               | mag      | ens de p                                                 | ágina po | r lado.  |  |
|                                          |                                                    |                                                         |                        |                                | 6                                                                        | pág/folha                                                            |             | Imprime 6 i                                                               | mag      | ens de p                                                 | ágina po | r lado.  |  |
|                                          |                                                    |                                                         |                        |                                | 91                                                                       | pág/folha                                                            |             | Imprime 9 i                                                               | mag      | ens de p                                                 | ágina po | r lado.  |  |
|                                          |                                                    |                                                         |                        |                                | 12                                                                       | 2 pág/folha                                                          | l           | Imprime 12                                                                | ima      | gens de                                                  | página p | or lado. |  |
|                                          |                                                    |                                                         |                        |                                | 16                                                                       | δ pág/folha                                                          | l           | Imprime 16                                                                | ima      | gens de                                                  | página p | or lado. |  |
| Ordem                                    | Det                                                | ermina o                                                | posiciona              | amento                         | Но                                                                       | orizontal*                                                           |             |                                                                           |          |                                                          |          |          |  |
| multipaginas                             | ao                                                 | magens<br>usar a im                                     | de varias<br>pressão ( | paginas<br>de                  | Ve                                                                       | ertical                                                              |             |                                                                           |          |                                                          |          |          |  |
|                                          | múl                                                | tiplas pá                                               | ginas.<br>mento dei    | nende                          | Но                                                                       | orizontal ir                                                         | iversa      |                                                                           |          |                                                          |          |          |  |
|                                          | dou                                                | número d                                                | le imagen              | is e se                        | Ve                                                                       | ertical inve                                                         | rsa         |                                                                           |          |                                                          |          |          |  |
|                                          | orie                                               | ntação re                                               | etrato ou              |                                |                                                                          |                                                                      |             |                                                                           |          |                                                          |          |          |  |
|                                          | Por exemplo, se você selecional                    |                                                         |                        |                                |                                                                          |                                                                      |             |                                                                           |          |                                                          |          |          |  |
|                                          | retr                                               | ato, os re                                              | sultados               | serão dife                     | eren                                                                     | ites, depei                                                          | ndendo do   | valor selecio                                                             | onad     | o para O                                                 | rdem     | ientação |  |
|                                          | mu                                                 | upaginas<br>Orc                                         | Iem                    |                                | Ordem                                                                    |                                                                      |             | Ordem Ordem                                                               |          |                                                          |          |          |  |
|                                          |                                                    | horiz                                                   | ontal                  |                                | vertical ho                                                              |                                                                      | nversa v    |                                                                           | vertical | inversa                                                  |          |          |  |
|                                          |                                                    |                                                         |                        |                                |                                                                          |                                                                      |             |                                                                           |          |                                                          |          |          |  |
|                                          |                                                    | 1                                                       | 2                      | 1                              |                                                                          | 3                                                                    | 2           | 1                                                                         |          | 3                                                        | 1        |          |  |
|                                          |                                                    |                                                         |                        |                                |                                                                          |                                                                      |             |                                                                           |          |                                                          |          |          |  |
|                                          |                                                    |                                                         |                        |                                |                                                                          |                                                                      |             |                                                                           | -        |                                                          |          |          |  |
|                                          |                                                    | 3                                                       | 4                      | 2                              | <u>)</u>                                                                 | 4                                                                    | 4           | 3                                                                         |          | 4                                                        | 2        |          |  |
|                                          |                                                    |                                                         |                        |                                |                                                                          |                                                                      |             |                                                                           |          |                                                          |          |          |  |
|                                          |                                                    |                                                         |                        |                                | 1                                                                        |                                                                      |             | I                                                                         | L        |                                                          |          |          |  |
| Exibição múlt. pág.                      | Det<br>uma                                         | ermina a<br>a folha co                                  | orientaçã<br>m múltipl | ăo de<br>las                   | Αι                                                                       | utomático*                                                           |             | Permite que a impressora escolha entre as orientações retrato e paisagem. |          |                                                          |          |          |  |
|                                          | pág                                                | inas.                                                   | •                      |                                | Bo                                                                       | orda longa                                                           |             | Define a borda longa do papel como a                                      |          |                                                          |          |          |  |
|                                          |                                                    |                                                         |                        | 5                              |                                                                          | parte superior da página (paisagem).                                 |             |                                                                           |          |                                                          |          |          |  |
|                                          |                                                    |                                                         | Borda curta            |                                | Define a borda curta do papel como a parte superior da página (retrato). |                                                                      |             | mo a                                                                      |          |                                                          |          |          |  |
| Borda multipáginas                       | Imp<br>de d                                        | rime uma<br>cada ima                                    | a borda a<br>gem de p  | nas Imprime uma borda ao redor |                                                                          |                                                                      | Nenhuma*    |                                                                           |          | Não imprime uma borda ao redor de cada imagem de página. |          |          |  |
| usar a impressão de múltipla<br>páginas. |                                                    |                                                         |                        |                                |                                                                          | Imprime uma borda de linha sólida ao redor de cada imagem de página. |             |                                                                           |          |                                                          |          |          |  |

| Seleção de menu   | Finalidade                                                                                                    | Valores         |                                                         |
|-------------------|----------------------------------------------------------------------------------------------------|-----------------|---------------------------------------------------------|
| Trab. p/ grampear | Define o grampeamento como                                                                                                    | Desativar*      | Não grampeia trabalhos de impressão.                    |
|                   | trabalhos de impressão.                                                                                                    | Ativar          | Grampeia todos os trabalhos de                          |
|                   | <b>Observação:</b> É exibido<br>apenas quando há um<br>encadernador opcional<br>instalado.                                       |                 | impressao enviados para a impressora.                   |
|                   | <b>Observação:</b> Selecione o<br>grampeamento no driver de<br>impressora se quiser<br>grampear apenas trabalhos<br>específicos. |                 |                                                         |
| Separar páginas   | Separa a saída de cada                                                                                                    | Nenhuma*        | Empilha diretamente todas as folhas.                    |
|                   | cada cópia de um trabalho de<br>impressão, facilitando a                                                                         | Entre cópias    | Separa cada uma das cópias de um trabalho de impressão. |
|                   | separação dos documentos<br>empilhados na bandeja de<br>saída do encadernador.                                                   | Entre trabalhos | Separa cada trabalho de impressão.                      |
|                   | <b>Observação:</b> É exibido<br>apenas quando há um<br>encadernador opcional<br>instalado.                                       |                 |                                                         |

#### Menu qualidade

Use esta seleção de menu para alterar configurações que afetam a qualidade de impressão e para economizar toner.

| Seleção de menu     | Finalidade                                                 | Valores                                    |                                                                                                    |
|---------------------|------------------------------------------------------------|--------------------------------------------|----------------------------------------------------------------------------------------------------|
| Resol. impressão    | Selecionar a resolução da saída impressa.                  | 600 ppp*<br>QI 1200<br>1200 ppp<br>QI 2400 |                                                                                                    |
| Tonalidade do toner | Clareia ou escurece a saída<br>impressa e economiza toner. | 1–10                                       | <ul> <li>8* é a configuração padrão.</li> <li>Selecione um número mais baixo para<br/>clarear a saída impressa ou<br/>economizar toner.</li> </ul> |
| Brilho              | Ajusta o valor de cinza dos objetos impressos.             | -6 - +6                                    | 0* é a configuração padrão.                                                                                                    |
| Contraste           | Ajusta o contraste dos objetos impressos.                  | 0–5                                        | 0* é a configuração padrão.                                                                                                    |

#### Menu utilitários

Use esta seleção de menu para alterar configurações da impressora, remover trabalhos, configurar o hardware da impressora e solucionar problemas da impressora.

| Seleção de menu                                       | Finalidade                                                                                                    | Valores                                          |                                                                                                    |
|-------------------------------------------------------|----------------------------------------------------------------------------------------------------|--------------------------------------------------|----------------------------------------------------------------------------------------------------|
| Padrões de fábrica                                    | Retorna as configurações da<br>impressora para os valores                                                                                                    | Não restaurar*                                   | As configurações definidas pelo<br>usuário permanecem.                                                                                                    |
|                                                       | padrao de fabrica.                                                                                                    | Restaurar agora                                  | Todos os itens de menu retornam aos valores padrão de fábrica, exceto:                                                                                                    |
|                                                       |                                                                                                    |                                                  | <ul> <li>Idioma de exibição.</li> <li>Todas as configurações de Menu<br/>paralelo, Menu serial, Menu rede e<br/>Menu USB.</li> <li>Os recursos residentes na memória<br/>flash ou no disco rígido.</li> </ul>                                                      |
|                                                       |                                                                                                    |                                                  | <b>Observação:</b> Todos os recursos<br>carregados (fontes, macros e conjuntos<br>de símbolos) na memória da<br>impressora (RAM) são excluídos.                                                                                                    |
| Remover trab.<br>retidos                              | Remove trabalhos<br>confidenciais e retidos do<br>disco rígido da impressora.                                                                                                    | Confidencial<br>Retido<br>Não restaurado<br>Tudo | A seleção de um valor de menu afeta<br>apenas os trabalhos residentes na<br>impressora. Os marcadores, os<br>trabalhos em dispositivos de memória<br>flash USB e outros tipos de trabalhos<br>retidos não são afetados.                                            |
| Formatar flash                                        | Formata a memória flash.<br>Aviso: Não desligue a<br>impressora durante a<br>formatação da memória flash.                                                                                                    | Sim                                              | Exclui todos os dados armazenados na<br>memória flash e prepara a memória<br>flash para receber novos recursos.                                                                                                    |
|                                                       |                                                                                                    | Não                                              | Cancela a solicitação de formatação da<br>memória flash e mantém os recursos<br>atuais armazenados na memória flash.                                                                                                    |
| Desfragmentar I<br>flash f<br>f                       | Recupera a área de<br>armazenamento perdida<br>relacionada aos recursos que<br>foram excluídos da memória<br>flash.<br>Aviso: Não desligue a<br>impressora durante a<br>desfragmentação da memória<br>flash. | Sim                                              | Transfere todos os recursos<br>armazenados na memória flash para a<br>memória da impressora e, em seguida,<br>reformata a opção de memória flash.<br>Quando a operação de formatação é<br>concluída, os recursos são carregados<br>novamente para a memória flash. |
|                                                       |                                                                                                    | Não                                              | Cancela a solicitação de desfragmentação da memória flash.                                                                                                    |
| Formatar disco                                        | Formata o disco rígido da<br>impressora.                                                                                                    | Sim                                              | Exclui todos os dados armazenados no disco rígido e prepara o dispositivo para receber novos recursos.                                                                                                    |
|                                                       | impressora durante a<br>formatação do disco rígido.                                                                                                    | Não                                              | Cancela a solicitação de formatação do<br>disco rígido e mantém os recursos<br>atuais armazenados no disco.                                                                                                    |
| Estat. contab.<br>trabalho                            | Imprime uma listagem de<br>todas as estatísticas de<br>trabalho armazenadas no                                                                                                    | Imprimir                                         | Imprime todas as estatísticas<br>disponíveis dos trabalhos de impressão<br>mais recentes.                                                                                                    |
| disco rigido ou limpa todas<br>estatísticas do disco. | estatísticas do disco.                                                                                                    | Limpar                                           | Exclui todas as estatísticas de trabalho acumuladas no disco rígido.                                                                                                    |

| Seleção de menu                                                                                                    | Finalidade                                                             | Valores                |                                                                                                    |
|----------------------------------------------------------------------------------------------------|------------------------------------------------------------------------|------------------------|----------------------------------------------------------------------------------------------------|
| Rastreamento hex                                                                                                    | Ajuda a isolar a origem de um<br>problema de trabalho de<br>impressão. | Ativar                 | Com o Rastreamento hex selecionado,<br>todos os dados enviados à impressora<br>são impressos em representação<br>hexadecimal e de caracteres. Os<br>códigos de controle não são<br>executados.                                   |
|                                                                                                    |                                                                        |                        | <ul> <li>Observação: Para sair do<br/>Rastreamento hex, desligue ou<br/>reinicialize a impressora:</li> <li>1 Pressione S.</li> <li>2 Pressione Taté que √<br/>Redefinir a impressora seja<br/>exibido e pressione J.</li> </ul> |
| Alinham. impressão                                                                                                    | Fornece acesso ao menu<br>Alinham. impressão, a partir                 | Impr. pág. alinhamento | Pressionar <b>Selecionar</b> imprimirá a página de alinhamento.                                                                                                    |
|                                                                                                    | uma página de alinhamento                                              | Ciano                  | X = -80 - 80                                                                                                    |
|                                                                                                    | ou alterar os valores de<br>alinhamento ciano, magenta<br>ou amarelo.  | Magenta                | Y = -127 - 127                                                                                                    |
| ou                                                                                                    |                                                                        | Amarelo                |                                                                                                    |
| Estimador de cobert.<br>Fornece uma estimati<br>porcentagem de cobe<br>toner preto em uma pa<br>estimativa é impressa<br>página separadora. | Fornece uma estimativa da<br>porcentagem de cobertura do               | Desativar*             | A porcentagem de cobertura não é impressa.                                                                                                    |
|                                                                                                    | estimativa é impressa em uma<br>página separadora.                     | Ativar                 | Imprime a porcentagem estimada de cobertura do toner na página.                                                                                                    |

#### Menu PDF

Use esta seleção de menu para alterar as configurações da impressora que afetam os trabalhos do tipo PDF.

| Seleção de menu    | Finalidade                                                                      | Valores                   |                                                                                                    |
|--------------------|---------------------------------------------------------------------------------|---------------------------|----------------------------------------------------------------------------------------------------|
| Ajustar para caber | Ajusta o conteúdo da página<br>de acordo com o tamanho de<br>mídia selecionado. | Sim<br>Não*               | Sim — Ajusta a página de acordo com<br>a mídia de impressão selecionada.                                                                       |
|                    |                                                                                 |                           | Não* — Não ajusta a página; o texto ou<br>os gráficos impressos serão cortados<br>se forem maiores do que a mídia de<br>impressão selecionada. |
| Anotações          | Especifica se as anotações do<br>PDF serão impressas.                           | Não imprimir*<br>Imprimir | Não imprimir* — Não imprime<br>anotações de PDF.                                                                                               |
|                    |                                                                                 |                           | <b>Imprimir</b> — Imprime anotações de PDF.                                                                                                    |

#### Menu PostScript

Use esta seleção de menu para alterar as configurações da impressora que afetam os trabalhos que usam a linguagem de impressora PostScript.

| Seleção de menu                                                                                       | Finalidade | Valores                                                             |                                                             |
|----------------------------------------------------------------------------------------------------|------------|---------------------------------------------------------------------|-------------------------------------------------------------|
| Imprimir erro PS Imprime uma página que define o erro de emulação PostScript, quando ocorrer um erro. | Desativar* | Descarta o trabalho de impressão sem imprimir uma mensagem de erro. |                                                             |
|                                                                                                    | erro.      | Ativar                                                              | Imprime uma mensagem de erro antes de descartar o trabalho. |

| Seleção de menu         | Finalidade                                                                                                    | Valores     |                                                                                                    |
|-------------------------|----------------------------------------------------------------------------------------------------|-------------|----------------------------------------------------------------------------------------------------|
| Prioridade de<br>fontes | Estabelece a ordem de<br>pesquisa de fontes.                                                                                                    | Residente*  | A impressora pesquisa na memória a fonte solicitada antes de pesquisar na                                                          |
| Observaçã               | Observação: Prioridade de                                                                                                    |             | memória flash ou no disco rígido.                                                                                                  |
|                         | fontes é exibido apenas<br>quando há uma memória flash<br>ou um disco rígido formatado<br>instalado, se nenhum deles<br>estiver com defeito nem<br>protegido contra Gravação ou<br>Leitura/Gravação e se Tam.<br>buffer trab. não estiver<br>definido como 100%. | Flash/disco | A impressora pesquisa no disco rígido<br>ou na memória flash a fonte solicitada<br>antes de pesquisar na memória da<br>impressora. |

#### Menu de emul PCL

Use esta seleção de menu para alterar as configurações da impressora que afetam os trabalhos que usam a linguagem de impressora de emulação PCL.

| Seleção de menu   | Finalidade                                                                       | Valores                                                                               |                                                                                                    |
|-------------------|----------------------------------------------------------------------------------|---------------------------------------------------------------------------------------|----------------------------------------------------------------------------------------------------|
| Origem das fontes | Determina o conjunto de<br>fontes exibido no item de<br>menu Nome da fonte.      | Residente*                                                                            | Exibe todas as fontes residentes na<br>RAM da impressora quando ela sai<br>da fábrica.                                                                                                    |
|                   |                                                                                  | Disco                                                                                 | Exibe todas as fontes armazenadas no disco rígido da impressora.                                                                                                    |
|                   |                                                                                  | Flash                                                                                 | Exibe todas as fontes armazenadas na memória flash.                                                                                                    |
|                   |                                                                                  | Download                                                                              | Exibe todas as fontes carregadas para a RAM da impressora.                                                                                                    |
|                   |                                                                                  | Tudo                                                                                  | Exibe todas as fontes disponíveis na<br>impressora a partir de todas as<br>origens.                                                                                                    |
| Nome da fonte     | Identifica uma fonte específica<br>a partir da origem de fontes<br>especificada. | R0 Courier*                                                                           | São exibidos o nome e o ID de todas<br>as fontes da origem de fontes<br>selecionada. As abreviações das<br>origens de fontes são R para<br>Residente, F para Flash, K para<br>Disco e D para Download.                                                                                                    |
| Conjunto de       | Determina o conjunto de<br>símbolos de um nome de<br>fonte especificado.         | 10U PC-8* (US)                                                                        | Um conjunto de símbolos é um<br>conjunto de caracteres alfabéticos e<br>numéricos, de pontuação e de<br>símbolos especiais usados na<br>impressão com uma fonte<br>selecionada. Os conjuntos de<br>símbolos suportam os diferentes<br>requisitos de idiomas ou de<br>aplicativos específicos, como<br>símbolos matemáticos para textos<br>científicos. São exibidos apenas os<br>conjuntos de símbolos suportados<br>para o nome de fonte selecionado. |
| símbolos          |                                                                                  | (valores padrão de fábrica<br>específicos de país/<br>região)                         |                                                                                                    |
|                   |                                                                                  | 12U PC-850* (não-US)<br>(valores padrão de fábrica<br>específicos de país/<br>região) |                                                                                                    |

| Seleção de menu  | Finalidade                                                                                                    | Valores                                                 |                                                                                                    |
|------------------|----------------------------------------------------------------------------------------------------|---------------------------------------------------------|----------------------------------------------------------------------------------------------------|
| Config. emulação | Altera o tamanho em pontos<br>de fontes tipográficas<br>escalonáveis.                                                              | Tamanho em pontos:<br>1,00–1008,00 (12*)                | O tamanho em pontos refere-se à<br>altura dos caracteres da fonte. Um<br>ponto corresponde a<br>aproximadamente 1/72 de polegada.<br>Você pode selecionar tamanhos em<br>pontos de 1 a 1008 em incrementos<br>de 0,25 pontos.                                                                                               |
|                  |                                                                                                    |                                                         | <b>Observação:</b> O Tamanho em pontos<br>é exibido apenas para fontes<br>tipográficas.                                                                                                    |
|                  | Especifica o pitch das fontes<br>monoespaçadas<br>escalonáveis.                                                                    | Pitch:<br>0,08–100,00 (10*)                             | Pitch refere-se ao número de<br>caracteres de espaçamento fixo em<br>uma polegada horizontal de tipos.<br>Você pode selecionar um pitch de<br>0,08 até 100 caracteres por polegada<br>(cpp) em incrementos de 0,01 cpp.<br>Para fontes monoespaçadas não-<br>escalonáveis, o pitch é exibido, mas<br>não pode ser alterado. |
|                  |                                                                                                    |                                                         | <b>Observação:</b> O Pitch é exibido<br>apenas para fontes fixas, ou<br>monoespaçadas.                                                                                                    |
|                  | Determina como o texto e os<br>gráficos são orientados na<br>página.                                                               | Orientação:<br>Retrato*<br>Paisagem                     | Retrato* imprime o texto e os gráficos<br>paralelamente à borda curta do<br>papel.                                                                                                    |
|                  |                                                                                                    |                                                         | Paisagem imprime o texto e os<br>gráficos paralelamente à borda longa<br>do papel.                                                                                                    |
|                  | Determina o número de linhas<br>impressas em cada página.                                                                          | Linhas por página:<br>1–255<br>60* (US)<br>64* (não-US) | A impressora define a quantidade de<br>espaço entre cada linha<br>(espaçamento vertical) com base nos<br>itens de menu Linhas por página,<br>Tamanho papel e Orientação.<br>Selecione o Tamanho papel e a<br>Orientação corretos antes de alterar<br>Linhas por página.                                                     |
|                  | Define a largura da página<br>lógica para o tamanho de<br>papel A4.                                                                | Largura A4:<br>198 mm*<br>203 mm                        | <b>Observação:</b> A configuração 203<br>mm torna a página lógica larga o<br>bastante para imprimir oitenta<br>caracteres de pitch 10.                                                                                                    |
|                  | Especifica se a impressora<br>realiza automaticamente um<br>retorno de carro após um<br>comando de controle de<br>avanço de linha. | RC auto após AL:<br>Desativar*<br>Ativar                | <b>Desativar</b> — A impressora não<br>realiza um retorno de carro após um<br>comando de controle de avanço de<br>linha.<br><b>Ativar</b> — A impressora realiza um                                                                                                    |
|                  |                                                                                                    |                                                         | retorno de carro após um comando<br>de controle de avanço de linha.                                                                                                    |
|                  | Especifica se a impressora<br>realiza automaticamente um<br>avanço de linha após um<br>comando de controle de<br>retorno de carro. | AL auto após RC:<br>Desativar*<br>Ativar                | <b>Desativar</b> — A impressora não<br>realiza um avanço de linha após um<br>comando de controle de retorno de<br>carro.                                                                                                    |
|                  |                                                                                                    |                                                         | avanço de linha após um comando de controle de retorno de carro.                                                                                                    |

| Seleção de menu   | Finalidade                                                                                                    | Valores                                                                                                    |                                                                                                    |
|-------------------|----------------------------------------------------------------------------------------------------|----------------------------------------------------------------------------------------------------|----------------------------------------------------------------------------------------------------|
| Renum. de bandeja | tenum. de bandeja<br>Configura a impressora para<br>trabalhar com drivers de<br>impressora ou aplicativos que<br>usam atribuições de origem<br>diferentes para as bandejas<br>de papel.<br>Observação: Consulte a<br>referência técnica ( <i>Technical</i><br><i>Reference</i> , em inglês) para<br>obter mais informações sobre<br>a atribuição de números de<br>origem. | Atribuir aliment. MF:<br>Desativar*<br>Nenhuma<br>0–199                                                                                                    | <ul> <li>Desativar — A impressora usa as atribuições de origem de papel padrão de fábrica.</li> <li>Nenhuma — A origem do papel ignora o comando de seleção de alimentação do papel.</li> <li>0–199 — Selecione um valor numérico para atribuir um valor personalizado a uma origem de papel.</li> </ul> |
|                   |                                                                                                    | Atribuir bandeja [x]:<br>Desativar*<br>Nenhuma<br>0–199                                                                                                    | <ul> <li>Desativar — A impressora usa as atribuições de origem de papel padrão de fábrica.</li> <li>Nenhuma — A origem do papel ignora o comando de seleção de alimentação do papel.</li> <li>0–199 — Selecione um valor numérico para atribuir um valor personalizado a uma origem de papel.</li> </ul> |
|                   |                                                                                                    | Atrib. aliment. env.:<br>Desativar*<br>Nenhuma<br>0–199                                                                                                    | <ul> <li>Desativar — A impressora usa as atribuições de origem de papel padrão de fábrica.</li> <li>Nenhuma — A origem do papel ignora o comando de seleção de alimentação do papel.</li> <li>O-199 — Selecione um valor numérico para atribuir um valor personalizado a uma origem de papel.</li> </ul> |
|                   |                                                                                                    | Atrib papel man:<br>Desativar*<br>Nenhuma<br>0–199                                                                                                    | <ul> <li>Desativar — A impressora usa as atribuições de origem de papel padrão de fábrica.</li> <li>Nenhuma — A origem do papel ignora o comando de seleção de alimentação do papel.</li> <li>0–199 — Selecione um valor numérico para atribuir um valor personalizado a uma origem de papel.</li> </ul> |
|                   | Atribuir envelope manual:<br>Desativar*<br>Nenhuma<br>0–199                                                                                                    | <ul> <li>Desativar — A impressora usa as atribuições de origem de papel padrão de fábrica.</li> <li>Nenhuma — A origem do papel ignora o comando de seleção de alimentação do papel.</li> <li>0–199 — Selecione um valor numérico para atribuir um valor personalizado a uma origem de papel.</li> </ul> |                                                                                                    |
|                   | Ver pad fábrica<br>Restaurar padrões                                                                                                    | Exibe o valor padrão de fábrica<br>atribuído a cada origem de papel.<br>Selecione <b>Sim</b> para retornar todas as<br>atribuições de bandeja aos valores<br>padrão de fábrica.                                                                                                    |                                                                                                    |

#### Menu HTML

Esta seleção de menu é usada para alterar as configurações HTML da impressora.

| Seleção de menu  | Finalidade                                                                                                    | Valores                                                                                                    |                                                                                                    |
|------------------|----------------------------------------------------------------------------------------------------|----------------------------------------------------------------------------------------------------|----------------------------------------------------------------------------------------------------|
| Nome da fonte    | Define a fonte padrão para<br>documentos HTML.<br><b>Observação:</b> A fonte Times<br>será usada nos documentos<br>HTML que não especificarem<br>uma fonte. | Albertus MT<br>Antique Olive<br>Apple Chancery<br>Arial MT<br>Avant Garde<br>Bodoni<br>Bookman<br>Chicago<br>Clarendon<br>Cooper Black<br>Copperplate<br>Coronet<br>Courier<br>Eurostile<br>Garamond<br>Geneva<br>Gill Sans<br>Goudy<br>Helvetica<br>Hoefler Text<br>Intl CG Times<br>Intl Courier | Intl Univers<br>Joanna MT<br>Letter Gothic<br>Lubalin Graph<br>Marigold<br>MonaLisa Recut<br>Monaco<br>New CenturySbk<br>New York<br>Optima<br>Oxford<br>Palatino<br>StempelGaramnd<br>Taffy<br>Times<br>TimesNewRoman<br>Univers<br>Zapf Chancery |
| Tamanho da fonte | Define o tamanho de fonte<br>padrão para documentos<br>HTML.                                                                                                | 1 pt – 255 pt (12 pt*)                                                                                                    | Você pode selecionar tamanhos de<br>ponto de 1 a 255 em incrementos de<br>1 ponto.                                                                                                    |
| Ajustar          | Ajusta a fonte padrão para<br>documentos HTML.                                                                                                    | 1% – 400% (100%*)                                                                                                    | Você pode selecionar tamanhos de<br>ajuste de 1 a 100% em incrementos de<br>1%.                                                                                                    |
| Orientação       | Define a orientação da página<br>para documentos HTML.                                                                                                    | Retrato*<br>Paisagem                                                                                                    | Retrato* — Imprime o texto e os gráficos<br>paralelamente à borda curta do papel.<br>Paisagem — Imprime o texto e os<br>gráficos paralelamente à borda longa do<br>papel.                                                                          |
| Margem           | Define a margem da página<br>para documentos HTML.                                                                                                    | 8 mm – 255 mm<br>(19 mm*)                                                                                                    | Você pode definir a margem de 8 a<br>255 mm em incrementos de 1 mm.                                                                                                    |
| Planos de fundo  | Especifica se os planos de<br>fundo serão impressos em<br>documentos HTML.                                                                                  | Imprimir*<br>Não imprimir                                                                                                    | Imprimir* — Imprime os planos de<br>fundo de HTML.<br>Não imprimir — Não imprime os planos<br>de fundo de HTML.                                                                                                    |

#### Menu imagem

Esta seleção de menu é usada para alterar o tamanho ou a orientação de uma página impressa ou para inverter uma imagem impressa.

| Seleção de menu   | Finalidade                                                               | Valores                                                                                                    |                                                                                                    |
|-------------------|--------------------------------------------------------------------------|----------------------------------------------------------------------------------------------------|----------------------------------------------------------------------------------------------------|
| Ajuste automático | Seleciona a melhor opção de<br>tamanho, ajuste e orientação<br>de papel. | Ativar*<br>Desativar                                                                                                    | <b>Observação:</b> Quando definida como<br>Ativar, esta configuração substitui a<br>configuração de ajuste e pode substituir<br>a configuração de orientação de<br>algumas imagens. |
| Inverter          | Inverte imagens<br>monocromáticas com dois<br>tons.                      | Ativar<br>Desativar*                                                                                                    | <b>Observação:</b> Não se aplica a GIF ou JPEG.                                                                                                    |
| Dimensionamento   | Ajusta a imagem de acordo<br>com o tamanho da mídia.                     | Âncora sup. esquerda<br>Mais aproximada*<br>Âncora central<br>Ajustar altura/largura<br>Ajustar altura<br>Ajustar largura | <b>Observação:</b> Quando a configuração<br>Ajuste automático está definida como<br>Ativar, o Dimensionamento é definido<br>automaticamente como Mais<br>aproximada.                |
| Orientação        | Define a orientação da<br>imagem.                                        | Retrato*<br>Paisagem<br>Retrato invertido<br>Paisagem invertido                                                           | Retrato* — Imprime o texto e os<br>gráficos paralelamente à borda curta<br>do papel.<br>Paisagem — Imprime o texto e os<br>gráficos paralelamente à borda longa<br>do papel.        |

# Segurança

Esta seleção de menu é usada para definir níveis de segurança em trabalhos de impressão individuais que exigem um PIN e para proteger um disco rígido instalado.

| Seleção de menu     | Finalidade                                                                                                    | Valores                                                  |                                                                                                    |
|---------------------|----------------------------------------------------------------------------------------------------|----------------------------------------------------------|----------------------------------------------------------------------------------------------------|
| Máx. PINs inválidos | Limita o número de vezes que<br>um número PIN inválido pode<br>ser digitado.                                    | Desativar*<br>2<br>3<br>4<br>5<br>6<br>7<br>8<br>9<br>10 | <ul> <li>Esta seleção de menu é exibida<br/>apenas se houver uma opção de<br/>disco rígido instalada.</li> <li>A impressora conta quantas vezes<br/>seguidas é inserido um PIN inválido<br/>para um nome de usuário.</li> <li>Uma vez atingido o limite, os<br/>trabalhos desse nome de usuário<br/>são excluídos.</li> </ul> |
| Trab. expirado      | Limita o tempo durante o qual<br>um trabalho confidencial pode<br>ficar na impressora antes de<br>ser excluído. | Desativar*<br>1 hora<br>4 horas<br>24 horas<br>1 semana  |                                                                                                    |

# Rede/portas

#### TCP/IP

Esta seleção de menu é usada para exibir e alterar as configurações de TCP/IP (Transmission Control Protocol/Internet Protocol).

**Observação:** Este menu não é exibido para os modelos que não são de rede.

| Seleção de menu | Finalidade                   | Valores             |                          |
|-----------------|------------------------------|---------------------|--------------------------|
| TCP/IP          | Define a opção de rede como  | Ativar              | Ativar*                  |
|                 | Protocol/Internet Protocol). |                     | Desativar                |
|                 | Observação: Este menu não    | Exibir nome do host | Apenas exibição          |
|                 | não são de rede.             | Endereço            | Endereço IP com 4 campos |
|                 |                              | Máscara de rede     |                          |
|                 |                              | Gateway             |                          |
|                 | Ativar DHCP                  | Ativar*             |                          |
|                 |                              | Ativar RARP         | Desativar                |
|                 |                              | Ativar BOOTP        |                          |
|                 |                              | IP auto             |                          |
|                 | Ativar FTP/TFTP              |                     |                          |
|                 | Servidor HTTP ativado        |                     |                          |
|                 |                              | Endereço serv. WINS | Endereço IP com 4 campos |
|                 |                              | Endereço serv. DNS  |                          |

#### IPv6

Use esta configuração de menu para exibir ou alterar configurações do Internet Protocol versão 6.

**Observação:** Este menu não é exibido para os modelos que não são de rede.

| Seleção de menu        | Finalidade                                               | Valores                     |                 |
|------------------------|----------------------------------------------------------|-----------------------------|-----------------|
| IPv6 Define<br>(Intern | Define a rede como IPv6<br>(Internet Protocol versão 6). | Ativar IPv6                 | Sim*<br>Não     |
|                        |                                                          | Exibir nome do host         | Apenas exibição |
|                        |                                                          | Exibir endereço             |                 |
|                        |                                                          | Exibir endereço do roteador |                 |
|                        |                                                          | Ativar DHCPv6               | Sim*<br>Não     |

#### Rede padrão e Rede <x>

Use esta seleção de menu para alterar as configurações da impressora que afetam os trabalhos enviados para a impressora através de uma porta de rede (Rede padrão ou Rede <x>).

| Seleção de menu                                                                                                    | Finalidade                                                                                                    | Valores                                                                                                    |                                                                                                    |
|----------------------------------------------------------------------------------------------------|----------------------------------------------------------------------------------------------------|----------------------------------------------------------------------------------------------------|----------------------------------------------------------------------------------------------------|
| PCL SmartSwitch Configura a impressora para<br>que ela alterne<br>automaticamente para a<br>emulação PCL quando um<br>trabalho de impressão<br>recebido pela porta de rede<br>exigir isso,<br>independentemente da<br>linguagem padrão da<br>impressora. | Configura a impressora para<br>que ela alterne<br>automaticamente para a<br>emulação PCL quando um<br>trabalho de impressão                     | Ativar*                                                                                                    | A impressora examina os dados na<br>interface de rede e seleciona a<br>emulação PCL se os dados indicarem<br>que essa é a linguagem de impressora<br>exigida.                                                                                                    |
|                                                                                                    | Desativar                                                                                                    | A impressora não examina os dados<br>recebidos. A impressora usa a<br>emulação PostScript para processar o<br>trabalho se a opção PS SmartSwitch<br>estiver ativada ou usa a linguagem<br>padrão da impressora especificada no<br>Menu configuração se a opção PS<br>SmartSwitch estiver desativada.                                                                 |                                                                                                    |
| PS SmartSwitch Configur<br>que ela a<br>automati<br>emulaçã<br>um traba<br>recebido<br>exigir iss<br>independ<br>linguage<br>impresso                                                                                                    | Configura a impressora para<br>que ela alterne<br>automaticamente para a<br>emulação PostScript quando<br>um trabalho de impressão              | Ativar*                                                                                                    | A impressora examina os dados na<br>conexão da interface de rede e<br>seleciona a emulação PostScript se os<br>dados indicarem que essa é a<br>linguagem exigida da impressora.                                                                                                    |
|                                                                                                    | exigir isso,<br>independentemente da<br>linguagem padrão da<br>impressora.                                                                      | Desativar                                                                                                    | A impressora não examina os dados<br>recebidos. A impressora usa a<br>emulação PCL para processar o<br>trabalho se a opção PCL SmartSwitch<br>estiver ativada ou usa a linguagem<br>padrão da impressora especificada no<br>Menu configuração se a opção PCL<br>SmartSwitch estiver desativada. |
| Modo NPA                                                                                                    | Especifica se a impressora realiza o processamento                                                                                              | Desativar                                                                                                    | A impressora não realiza o<br>processamento NPA.                                                                                                    |
|                                                                                                    | especial necessario para a<br>comunicação bidirecional,<br>seguindo as convenções<br>definidas no Protocolo NPA<br>(Network Printing Alliance). | Automático*                                                                                                    | A impressora examina os dados para<br>determinar o formato e, em seguida,<br>processa-os da forma apropriada.                                                                                                    |
|                                                                                                    | <b>Observação:</b> A alteração<br>desse item de menu faz com<br>que a impressora seja<br>automaticamente reiniciada.                            |                                                                                                    |                                                                                                    |
| Buffer de rede                                                                                                    | Configura o tamanho do buffer<br>de entrada de rede.                                                                                            | Automático*                                                                                                    | A impressora calcula automaticamente<br>o tamanho do Buffer de rede<br>(configuração recomendada)                                                                                                    |
| <b>Observação:</b> A alteração do<br>item de menu Buffer de rede<br>faz com que a impressora seja<br>automaticamente reiniciada.                                                                                                    | De 3K até o tamanho<br>máximo permitido (em<br>incrementos de 1k)                                                                               | O usuário especifica o tamanho do<br>Buffer de rede. O tamanho máximo<br>depende da quantidade de memória da<br>impressora, do tamanho dos demais<br>buffers de ligação e de a opção<br>Economia de recursos estar ou não<br>ativada. Para maximizar a faixa do<br>tamanho do Buffer de rede, desative ou<br>reduza o tamanho dos buffers paralelo,<br>serial e USB. |                                                                                                    |

| Seleção de menu         | Finalidade                                                                                              | Valores     |                                                                                                    |
|-------------------------|----------------------------------------------------------------------------------------------------|-------------|----------------------------------------------------------------------------------------------------|
| Buffer de trabalhos     | Armazena trabalhos<br>temporariamente no disco                                                          | Desativar*  | Os trabalhos não são armazenados em<br>buffer no disco rígido.                                                                                                 |
|                         | imprimir.<br>Observação: A alteração                                                                    | Ativar      | Os trabalhos de impressão são<br>armazenados em buffer no disco rígido.                                                                                        |
| desse<br>que a<br>autor | desse item de menu faz com<br>que a impressora seja<br>automaticamente reiniciada.                      | Automático  | Os trabalhos de impressão são<br>armazenados em buffer apenas se a<br>impressora estiver ocupada com o<br>processamento de dados de outra<br>porta de entrada. |
| PS binário Mac          | Configura a impressora para<br>processar trabalhos de<br>impressão PostScript binários<br>do Macintosh. | Ativar      | A impressora processa os trabalhos de<br>impressão PostScript binários brutos<br>de computadores que usam o sistema<br>operacional Macintosh.                  |
|                         |                                                                                                    |             | <b>Observação:</b> Essa configuração<br>freqüentemente causa a falha de<br>trabalhos de impressão do Windows.                                                  |
|                         |                                                                                                    | Desativar   | A impressora filtra os trabalhos de<br>impressão PostScript usando o<br>protocolo padrão.                                                                      |
|                         |                                                                                                    | Automático* | A impressora processa os trabalhos de<br>impressão de computadores que usam<br>os sistemas operacionais Windows ou<br>Macintosh.                               |

#### USB padrão e USB <x>

Use esta seleção de menu para alterar as configurações da impressora que afetam uma porta USB (Universal Serial Bus) (USB <x>).

| Seleção de menu                                                                                                    | Finalidade                                                                                                    | Valores                                                                                                    |                                                                                                    |
|----------------------------------------------------------------------------------------------------|----------------------------------------------------------------------------------------------------|----------------------------------------------------------------------------------------------------|----------------------------------------------------------------------------------------------------|
| PCL SmartSwitch                                                                                                    | CL SmartSwitch Configura a impressora para<br>que ela alterne<br>automaticamente para a<br>emulação PCL quando um<br>trabalho de impressão<br>recebido pela porta USB exigir<br>isso, independentemente da<br>linguagem padrão da<br>impressora. | Ativar*                                                                                                    | A impressora examina os dados na<br>porta USB e seleciona a emulação PCL<br>se os dados indicarem que esta é a<br>linguagem exigida da impressora.                                                                                                    |
|                                                                                                    |                                                                                                    | Desativar                                                                                                    | A impressora não examina os dados<br>recebidos. A impressora usa a<br>emulação PostScript para processar o<br>trabalho se a opção PS SmartSwitch<br>estiver ativada ou usa a linguagem<br>padrão da impressora especificada no<br>Menu configuração se a opção PS<br>SmartSwitch estiver desativada. |
| PS SmartSwitch<br>Configura a impressora para<br>que ela alterne<br>automaticamente para a<br>emulação PostScript quando<br>um trabalho de impressão<br>recebido pela porta USB exigir<br>isso, independentemente da<br>linguagem padrão da<br>impressora. | Configura a impressora para<br>que ela alterne<br>automaticamente para a<br>emulação PostScript quando<br>um trabalho de impressão                                                                                                    | Ativar*                                                                                                    | A impressora examina os dados na<br>interface USB e seleciona a<br>emulação PostScript se os dados<br>indicarem que essa é a linguagem<br>exigida da impressora.                                                                                                    |
|                                                                                                    | Desativar                                                                                                    | A impressora não examina os dados<br>recebidos. A impressora usa a<br>emulação PCL para processar o<br>trabalho se a opção PCL SmartSwitch<br>estiver ativada ou usa a linguagem<br>padrão da impressora especificada no<br>Menu configuração se a opção PCL<br>SmartSwitch estiver desativada. |                                                                                                    |

| Seleção de menu                                                    | Finalidade                                                                                                    | Valores                                  |                                                                                                    |
|--------------------------------------------------------------------|----------------------------------------------------------------------------------------------------|------------------------------------------|----------------------------------------------------------------------------------------------------|
| Modo NPA                                                           | Especifica se a impressora<br>realiza o processamento<br>especial necessário para a<br>comunicação bidirecional,                             | Ativar                                   | A impressora realiza o processamento<br>NPA. Se os dados não estiverem no<br>formato NPA, eles serão rejeitados e<br>considerados danificados.                                                                                                    |
|                                                                    | definidas no Protocolo NPA<br>(Network Printing Alliance).                                                                                   | Desativar                                | A impressora não realiza o<br>processamento NPA.                                                                                                    |
|                                                                    | <b>Observação:</b> A alteração<br>desse item de menu faz com<br>que a impressora seja<br>automaticamente reiniciada.                         | Automático*                              | A impressora examina os dados para<br>determinar o formato e, em seguida,<br>processa-os da forma apropriada.                                                                                                    |
| Buffer USB                                                         | Configura o tamanho do buffer<br>de entrada USB.<br><b>Observação:</b> Alterar o item<br>de menu Buffer USB faz com<br>que o impresente soio | Desativado                               | O buffer de trabalhos é desativado.<br>Qualquer trabalho já armazenado em<br>buffer no disco será impresso antes<br>que o processamento normal dos<br>trabalhos recebidos continue.                                                                                                    |
|                                                                    | automaticamente reiniciada.                                                                                                    | Automático*                              | A impressora calcula automaticamente<br>o tamanho do Buffer USB<br>(configuração recomendada).                                                                                                    |
|                                                                    |                                                                                                    | De 3 K até o tamanho<br>máximo permitido | O usuário especifica o tamanho do<br>Buffer USB. O tamanho máximo<br>depende da quantidade de memória da<br>impressora, do tamanho dos demais<br>buffers de ligação e de a opção<br>Economia de recursos estar ou não<br>ativada. Para maximizar a faixa de<br>tamanho do Buffer USB, desative ou<br>reduza o tamanho dos buffers paralelo,<br>serial e de rede. |
| Buffer de trabalhos                                                | Armazena trabalhos<br>temporariamente no disco<br>rígido da impressora antes de<br>imprimir.<br><b>Observação:</b> A alteração do            | Desativar*                               | Os trabalhos de impressão não são<br>armazenados em buffer no disco rígido.                                                                                                    |
|                                                                    |                                                                                                    | Ativar                                   | Os trabalhos de impressão são<br>armazenados em buffer no disco rígido.                                                                                                    |
| item de menu<br>trabalhos faz c<br>impressora sej<br>automaticamen | item de menu Buffer de<br>trabalhos faz com que a<br>impressora seja<br>automaticamente reiniciada.                                          | Automático                               | Os trabalhos de impressão são<br>armazenados em buffer apenas se a<br>impressora estiver ocupada com o<br>processamento de dados de outra<br>porta de entrada.                                                                                                    |
| PS binário Mac                                                     | Configura a impressora para<br>processar trabalhos de<br>impressão PostScript binários<br>do Macintosh.                                      | Ativar                                   | A impressora processa os trabalhos de<br>impressão PostScript binários brutos<br>de computadores que usam o sistema<br>operacional Macintosh.                                                                                                    |
|                                                                    |                                                                                                    |                                          | <b>Observação:</b> Essa configuração<br>freqüentemente causa a falha de<br>trabalhos de impressão do Windows.                                                                                                    |
|                                                                    |                                                                                                    | Desativar                                | A impressora filtra os trabalhos de<br>impressão PostScript usando o<br>protocolo padrão.                                                                                                    |
|                                                                    |                                                                                                    | Automático*                              | A impressora processa os trabalhos de<br>impressão de computadores que usam<br>os sistemas operacionais Windows ou<br>Macintosh.                                                                                                    |

| Seleção de menu        | Finalidade                                    | Valores                     |                                                           |
|------------------------|-----------------------------------------------|-----------------------------|-----------------------------------------------------------|
| Endereço ENA           | Define o Endereço ENA da<br>porta USB.        | Endereço IP com 4<br>campos | Mostrado apenas se houver um ENA conectado via porta USB. |
| Máscara de rede<br>ENA | Define a Máscara de rede<br>ENA da porta USB. |                             |                                                           |
| Gateway ENA            | Define o Gateway ENA da porta USB.            |                             |                                                           |
| Dispositivo USB de     | Ativa ou desativa a interface                 | Desativado                  |                                                           |
| memoria liash          | USB direta.                                   | Automático*                 |                                                           |

#### Paralela e Paralela <x>

Use esta seleção de menu para alterar as configurações da impressora que afetam os trabalhos enviados para a impressora através de uma porta paralela (Paralela padrão ou Paralela <x>).

| Seleção de menu                                               | Finalidade                                                                                                    | Valores     |                                                                                                    |
|---------------------------------------------------------------|----------------------------------------------------------------------------------------------------|-------------|----------------------------------------------------------------------------------------------------|
| PCL SmartSwitch                                               | PCL SmartSwitch Configura a impressora para<br>que ela alterne<br>automaticamente para a<br>emulação PCL quando um<br>trabalho de impressão<br>recebido pela porta paralela<br>exigir isso,<br>independentemente da<br>linguagem padrão da<br>impressora. | Ativar*     | A impressora examina os dados na<br>interface paralela e seleciona a<br>emulação PCL se os dados indicarem<br>que essa é a linguagem exigida da<br>impressora.                                                                                                    |
|                                                               |                                                                                                    | Desativar   | A impressora não examina os dados<br>recebidos. A impressora usa a<br>emulação PostScript para processar o<br>trabalho se a opção PS SmartSwitch<br>estiver ativada ou usa a linguagem<br>padrão da impressora especificada no<br>Menu configuração se a opção PS<br>SmartSwitch estiver desativada. |
| PS SmartSwitch C<br>a<br>e<br>u<br>r<br>e<br>i<br>i<br>i<br>i | Configura a impressora para<br>que ela alterne<br>automaticamente para a<br>emulação PostScript quando<br>um trabalho de impressão<br>recebido pela porta paralela<br>exigir isso,<br>independentemente da<br>linguagem padrão da<br>impressora.          | Ativar*     | A impressora examina os dados na<br>interface paralela e seleciona a<br>emulação PostScript se os dados<br>indicarem que essa é a linguagem<br>exigida da impressora.                                                                                                    |
|                                                               |                                                                                                    | Desativar   | A impressora não examina os dados<br>recebidos. A impressora usa a<br>emulação PCL para processar o<br>trabalho se a opção PCL SmartSwitch<br>estiver ativada ou usa a linguagem<br>padrão da impressora especificada no<br>Menu configuração se a opção PCL<br>SmartSwitch estiver desativada.      |
| Modo NPA                                                      | Especifica se a impressora<br>realiza o processamento<br>especial necessário para a<br>comunicação bidirecional,<br>seguindo as convenções<br>definidas no Protocolo NPA<br>(Network Printing Alliance).                                                  | Ativar      | A impressora realiza o processamento<br>NPA. Se os dados não estiverem no<br>formato NPA, eles serão rejeitados e<br>considerados danificados.                                                                                                    |
|                                                               |                                                                                                    | Desativar   | A impressora não realiza o<br>processamento NPA.                                                                                                    |
|                                                               | <b>Observação:</b> A alteração<br>desse item de menu faz com<br>que a impressora seja<br>automaticamente reiniciada.                                                                                                    | Automático* | A impressora examina os dados,<br>determina o formato e, em seguida,<br>processa-os da forma apropriada.                                                                                                    |

| Seleção de menu                                                                                                    | Finalidade                                                                                                    | Valores                                  |                                                                                                    |
|----------------------------------------------------------------------------------------------------|----------------------------------------------------------------------------------------------------|------------------------------------------|----------------------------------------------------------------------------------------------------|
| Buffer paralelo                                                                                                    | Configura o tamanho do buffer<br>de entrada paralelo.<br><b>Observação:</b> A alteração<br>desse item de menu faz com<br>que a impressora seia                             | Desativado                               | Desativa o buffer de trabalhos.<br>Qualquer trabalho já armazenado em<br>buffer no disco será impresso antes<br>que o processamento normal dos<br>trabalhos recebidos continue.                                                                                                    |
|                                                                                                    | automaticamente reiniciada.                                                                                                    | Automático*                              | A impressora calcula automaticamente<br>o tamanho do Buffer paralelo<br>(configuração recomendada).                                                                                                    |
|                                                                                                    |                                                                                                    | De 3 K até o tamanho<br>máximo permitido | O usuário especifica o tamanho do<br>Buffer paralelo. O tamanho máximo<br>depende da quantidade de memória da<br>impressora, do tamanho dos demais<br>buffers de ligação e de a opção<br>Economia de recursos estar ou não<br>ativada. Para maximizar a faixa do<br>tamanho do Buffer paralelo, desative<br>ou reduza o tamanho dos buffers serial<br>e USB. |
| Buffer de trabalhos                                                                                                    | Armazena trabalhos<br>temporariamente no disco                                                                                                    | Desativar*                               | Os trabalhos de impressão não são<br>armazenados em buffer no disco rígido.                                                                                                    |
|                                                                                                    | rígido da impressora antes de<br>imprimir.                                                                                                    | Ativar                                   | Os trabalhos de impressão são<br>armazenados em buffer no disco rígido.                                                                                                    |
| desse item de menu faz<br>que a impressora seja<br>automaticamente reinici                                             | desse item de menu faz com<br>que a impressora seja<br>automaticamente reiniciada.                                                                                         | Automático                               | Os trabalhos de impressão são<br>armazenados em buffer apenas se a<br>impressora estiver ocupada com o<br>processamento de dados de outra<br>porta de entrada.                                                                                                    |
| Status avançado                                                                                                    | Ativa a comunicação<br>bidirecional pela porta<br>paralela.                                                                                                    | Desativar                                | Desativa a negociação da porta<br>paralela.                                                                                                    |
|                                                                                                    |                                                                                                    | Ativar*                                  | Ativa a comunicação bidirecional pela interface paralela.                                                                                                    |
| Protocolo                                                                                                    | Especifica o protocolo da interface paralela.                                                                                                    | Padrão                                   | Pode resolver alguns problemas da interface paralela.                                                                                                    |
|                                                                                                    |                                                                                                    | Bytes rápidos*                           | Fornece compatibilidade com a maioria<br>das implementações de interface<br>paralela existentes (configuração<br>recomendada).                                                                                                    |
| Inicializar<br>privilégios<br>Computad<br>solicita a i<br>o sinal IN<br>paralela.<br>computad<br>ativam o<br>que são l | Determina se a impressora<br>aceita solicitações de<br>inicialização de hardware do                                                                                        | Desativar*                               | A impressora não aceita as solicitações<br>de inicialização de hardware do<br>computador.                                                                                                    |
|                                                                                                    | solicita a inicialização ativando<br>o sinal INIT na interface<br>paralela. Muitos<br>computadores pessoais<br>ativam o sinal INIT sempre<br>que são ligados e desligados. | Ativar                                   | A impressora aceita as solicitações de<br>inicialização de hardware do<br>computador.                                                                                                    |
| Modo paralelo 2                                                                                                    | Determina se a amostragem<br>dos dados da porta paralela é<br>feita na borda inicial ou na<br>borda de fuga do<br>estroboscópio.                                           | Ativar*                                  | Realiza a amostragem dos dados da porta paralela na borda inicial do estroboscópio.                                                                                                    |
|                                                                                                    |                                                                                                    | Desativar                                | Realiza a amostragem dos dados da<br>porta paralela na borda de fuga do<br>estroboscópio.                                                                                                    |

| Seleção de menu                                                                       | Finalidade                                                                                              | Valores     |                                                                                                    |
|---------------------------------------------------------------------------------------|----------------------------------------------------------------------------------------------------|-------------|----------------------------------------------------------------------------------------------------|
| PS binário Mac<br>processar trabalhos de<br>impressão PostScript bir<br>do Macintosh. | Configura a impressora para<br>processar trabalhos de<br>impressão PostScript binários<br>do Macintosh. | Ativar      | A impressora processa os trabalhos de<br>impressão PostScript binários brutos<br>de computadores que usam o sistema<br>operacional Macintosh. |
|                                                                                       |                                                                                                    |             | <b>Observação:</b> Essa configuração<br>freqüentemente causa a falha de<br>trabalhos de impressão do Windows.                                 |
|                                                                                       |                                                                                                    | Desativar   | A impressora filtra os trabalhos de<br>impressão PostScript usando o<br>protocolo padrão.                                                     |
|                                                                                       |                                                                                                    | Automático* | A impressora processa os trabalhos de<br>impressão de computadores que usam<br>os sistemas operacionais Windows ou<br>Macintosh.              |

#### Serial <x>

Use esta seleção de menu para alterar as configurações da impressora que afetam os trabalhos enviados para a impressora por meio de uma porta serial opcional.

| Seleção de menu | Finalidade                                                                                                    | Valores              |                                                                                                    |
|-----------------|----------------------------------------------------------------------------------------------------|----------------------|----------------------------------------------------------------------------------------------------|
| PCL SmartSwitch | PCL SmartSwitch Configura a impressora para<br>que ela alterne<br>automaticamente para a<br>emulação PCL quando um<br>trabalho de impressão<br>recebido pela porta serial<br>exigir isso,<br>independentemente da<br>linguagem padrão da<br>impressora. | Ativar*<br>Desativar | Ativar* — A impressora examina os<br>dados na interface serial e seleciona a<br>emulação PCL se os dados indicarem<br>que essa é a linguagem exigida da<br>impressora.                                                                                                    |
|                 |                                                                                                    |                      | <b>Desativar</b> — A impressora não<br>examina os dados recebidos. A<br>impressora usa a emulação PostScript<br>para processar o trabalho se a opção<br>PS SmartSwitch estiver ativada ou usa<br>a linguagem padrão da impressora<br>especificada no Menu configuração se<br>a opção PS SmartSwitch estiver<br>desativada. |
| PS SmartSwitch  | Configura a impressora para<br>que ela alterne<br>automaticamente para a<br>emulação PostScript quando<br>um trabalho de impressão                                                                                                    | Ativar*<br>Desativar | Ativar* — A impressora examina os<br>dados na interface serial e seleciona a<br>emulação PostScript se os dados<br>indicarem que essa é a linguagem<br>exigida da impressora.                                                                                                    |
|                 | recebido pela porta serial<br>exigir isso,<br>independentemente da<br>linguagem padrão da<br>impressora.                                                                                                    |                      | <b>Desativar</b> — A impressora não<br>examina os dados recebidos. A<br>impressora usa a emulação PCL para<br>processar o trabalho se a opção PCL<br>SmartSwitch estiver ativada ou usa a<br>linguagem padrão da impressora<br>especificada no Menu configuração se<br>a opção PCL SmartSwitch estiver<br>desativada.      |

| Seleção de menu             | Finalidade                                                                                                    | Valores                                  |                                                                                                    |
|-----------------------------|----------------------------------------------------------------------------------------------------|------------------------------------------|----------------------------------------------------------------------------------------------------|
| Modo NPA                    | Especifica se a impressora<br>realiza o processamento<br>especial necessário para a<br>comunicação bidirecional,                                                                                                    | Ativar                                   | A impressora realiza o processamento<br>NPA. Se os dados não estiverem no<br>formato NPA, eles serão rejeitados e<br>considerados danificados.                                                                                                    |
|                             | definidas no Protocolo NPA<br>(Network Printing Alliance).                                                                                                    | Desativar                                | A impressora não realiza o<br>processamento NPA.                                                                                                    |
|                             | <b>Observação:</b> A alteração<br>desse item de menu faz com<br>que a impressora seja<br>automaticamente reiniciada.                                                                                                    | Automático*                              | A impressora examina os dados para<br>determinar o formato e, em seguida,<br>processa-os da forma apropriada.                                                                                                    |
| Buffer serial               | Configura o tamanho do buffer<br>de entrada serial.<br><b>Observação:</b> A alteração do<br>item de menu Buffer serial faz<br>com que a impressora seja                                                                                  | Desativado                               | Desativa o buffer de trabalhos.<br>Qualquer trabalho já armazenado em<br>buffer no disco será impresso antes<br>que o processamento normal dos<br>trabalhos recebidos continue.                                                                                                    |
|                             | automaticamente reiniciada.                                                                                                    | Automático*                              | A impressora calcula automaticamente<br>o tamanho do Buffer serial<br>(configuração recomendada).                                                                                                    |
|                             |                                                                                                    | De 3 K até o tamanho<br>máximo permitido | O usuário especifica o tamanho do<br>Buffer serial. O tamanho máximo<br>depende da quantidade de memória da<br>impressora, do tamanho dos demais<br>buffers de ligação e de a opção<br>Economia de recursos estar ou não<br>ativada. Para maximizar a faixa de<br>tamanho do Buffer serial, desative ou<br>reduza o tamanho dos buffers paralelo<br>e USB. |
| Buffer de trabalhos         | Armazena trabalhos<br>temporariamente no disco<br>rígido da impressora antes de<br>imprimir.<br><b>Observação:</b> A alteração do<br>item de menu Buffer de<br>trabalhos faz com que a<br>impressora seja<br>automaticamente reiniciada. | Desativar*                               | Os trabalhos de impressão não são<br>armazenados em buffer no disco rígido.                                                                                                    |
|                             |                                                                                                    | Ativar                                   | Os trabalhos de impressão são<br>armazenados em buffer no disco rígido.                                                                                                    |
| iten<br>trab<br>imp<br>auto |                                                                                                    | Automático                               | Os trabalhos de impressão são<br>armazenados em buffer apenas se a<br>impressora estiver ocupada com o<br>processamento de dados de outra<br>porta de entrada.                                                                                                    |
| Protocolo serial            | Seleciona os valores de<br>saudação do hardware e do<br>software para a interface                                                                                                    | DTR*                                     | Saudação de hardware.                                                                                                    |
|                             |                                                                                                    | DTR/DSR                                  | Saudação de hardware.                                                                                                    |
|                             | serial.                                                                                                    | XON/XOFF                                 | Saudação de software.                                                                                                    |
|                             |                                                                                                    | XON/XOFF/DTR                             | Saudação combinada de hardware e software.                                                                                                    |
|                             |                                                                                                    | XONXOFF/DTRDSR                           | Saudação combinada de hardware e software.                                                                                                    |
| Robust XON                  | Determina se a impressora<br>comunica sua disponibilidade                                                                                                    | Desativar*                               | A impressora aguarda para receber dados do computador.                                                                                                    |
|                             | Esse item de menu se aplica à<br>porta serial apenas se o<br>Protocolo serial estiver<br>definido como XON/XOFF.                                                                                                    | Ativar                                   | A impressora envia um fluxo contínuo<br>de XONs ao computador host para<br>indicar que a porta serial está pronta<br>para receber mais dados.                                                                                                    |

| Seleção de menu                                                                                                    | Finalidade                                                                                                    | Valores    |                                                                                          |
|----------------------------------------------------------------------------------------------------|----------------------------------------------------------------------------------------------------|------------|------------------------------------------------------------------------------------------|
| Baud Especifica a taxa de recebimento de dados pela porta serial.                                                                                               | 1200                                                                                                    |            |                                                                                          |
|                                                                                                    | 2400                                                                                                    |            |                                                                                          |
|                                                                                                    | <b>Observação:</b> As taxas de transmissão (Baud) 138200                                                                                                    | 4800       |                                                                                          |
|                                                                                                    | 172800, 230400 e 345600 são                                                                                                    | 9600*      |                                                                                          |
|                                                                                                    | padrão. Esses valores não                                                                                                    | 19200      |                                                                                          |
|                                                                                                    | Opção serial 1, Opção serial 2                                                                                                    | 38400      |                                                                                          |
|                                                                                                    | ou Opção serial 3.                                                                                                    | 57600      |                                                                                          |
|                                                                                                    |                                                                                                    | 115200     |                                                                                          |
|                                                                                                    |                                                                                                    | 138200     |                                                                                          |
|                                                                                                    |                                                                                                    | 172800     |                                                                                          |
|                                                                                                    |                                                                                                    | 230400     |                                                                                          |
|                                                                                                    |                                                                                                    | 345600     |                                                                                          |
| Bits de dados                                                                                                    | Especifica o número de bits                                                                                                    | 7          |                                                                                          |
|                                                                                                    | de dados enviados em cada quadro de transmissão.                                                                                                    | 8*         |                                                                                          |
| Paridade                                                                                                    | Define a paridade para os<br>quadros de dados de entrada<br>e saída serial.                                                                                                    | Par        |                                                                                          |
|                                                                                                    |                                                                                                    | Ímpar      |                                                                                          |
|                                                                                                    |                                                                                                    | Nenhuma*   |                                                                                          |
|                                                                                                    |                                                                                                    | Ignorar    |                                                                                          |
| Aceitar DSR<br>Determina se a impress<br>usa o sinal DSR (Data<br>Ready). O DSR é um d<br>sinais de saudação usa<br>pela maioria dos cabos<br>interface serial. | Determina se a impressora<br>usa o sinal DSR (Data Set                                                                                                    | Desativar* | Todos os dados recebidos pela porta serial são tratados como dados válidos.              |
|                                                                                                    | sinais de saudação usado<br>pela maioria dos cabos de<br>interface serial.                                                                                                    | Ativar     | Somente os dados recebidos quando o<br>sinal DSR está alto são tratados como<br>válidos. |
|                                                                                                    | A interface serial usa o DSR<br>para distinguir os dados<br>enviados pelo computador<br>daqueles criados por ruído<br>elétrico no cabo serial. Esse<br>ruído elétrico pode causar a<br>impressão de caracteres<br>separados. Selecione <b>Ativar</b><br>para impedir que caracteres<br>separados sejam impressos. |            |                                                                                          |

#### **NetWare**

Use esta seleção de menu para exibir ou alterar as configurações do NetWare da impressora.

| Seleção de menu          | Finalidade                                      | Valores                                                                                                |
|--------------------------|-------------------------------------------------|----------------------------------------------------------------------------------------------------|
| Exibir nome de<br>login  | Exibe o nome de login do<br>NetWare atribuído.  | A seleção de <b>Exibir nome de login</b> mostra o nome do NetWare no painel do operador.               |
| Exibir modo<br>impressão | Exibe o modo de impressão do NetWare atribuído. | A seleção de <b>Exibir modo impressão</b> mostra o modo de impressão do NetWare no painel do operador. |

| Seleção de menu          | Finalidade                                                           | Valores                                                 |                                                                                       |
|--------------------------|----------------------------------------------------------------------|---------------------------------------------------------|---------------------------------------------------------------------------------------|
| Exibir número de<br>rede | Exibe o número do NetWare atribuído.                                 | A seleção de <b>Exibir nú</b><br>NetWare no painel do o | mero de rede mostra o número da rede perador.                                         |
| Ativar                   | Ativa ou desativa o recurso do<br>NetWare.                           | Ativar<br>Desativar                                     | Ativar — Ativa o recurso do NetWare.<br>Desativar — Desativa o recurso do<br>NetWare. |
| Ethernet 802.2           | Define o valor Ethernet 802.2 como Ativar ou Desativar.              | Ativar*<br>Desativar                                    |                                                                                       |
| Ethernet 802.3           | Define o valor Ethernet 802.3 como Ativar ou Desativar.              | Ativar*<br>Desativar                                    |                                                                                       |
| Ethernet Type II         | Define o valor Ethernet Type II como Ativar ou Desativar.            | Ativar*<br>Desativar                                    |                                                                                       |
| Ethernet SNAP            | Define o valor Ethernet SNAP como Ativar ou Desativar.               | Ativar*<br>Desativar                                    |                                                                                       |
| Lançamento<br>pacotes    | Define o valor de Lançamento<br>pacotes como Ativar ou<br>Desativar. | Ativar<br>Desativar*                                    |                                                                                       |
| Modo NSQ/GSQ             | Define o valor do Modo NSQ/<br>GSQ como Ativar ou<br>Desativar.      | Ativar<br>Desativar*                                    |                                                                                       |

#### AppleTalk

Use esta seleção de menu para exibir ou alterar as configurações do AppleTalk da impressora.

| Seleção de menu | Finalidade                                   | Valores                                                                                                    |                                                                                           |
|-----------------|----------------------------------------------|----------------------------------------------------------------------------------------------------|-------------------------------------------------------------------------------------------|
| Exibir nome     | Exibe o nome do AppleTalk<br>atribuído.      | A seleção de <b>Exibir no</b><br>do operador.                                                              | <b>ne</b> mostra o nome do AppleTalk no painel                                            |
| Exibir endereço | Exibe o endereço do<br>AppleTalk atribuído.  | A seleção de <b>Exibir en</b> o painel do operador.                                                        | dereço mostra o endereço do AppleTalk                                                     |
| Ativar          | Ativa ou desativa o recurso do<br>AppleTalk. | Ativar<br>Desativar                                                                                        | Ativar — Ativa o recurso do AppleTalk.<br>Desativar — Desativa o recurso do<br>AppleTalk. |
| Definir zona*   | Fornece uma lista das zonas da rede.         | A zona padrão da rede será assumida como padrão. Se não houver uma zona padrão na rede, o * será o padrão. |                                                                                           |

#### LexLink

Use esta seleção de menu para exibir seu nome do LexLink ou alterar a ativação do LexLink.

| Seleção de menu | Finalidade                                 | Valores                                  |                                                                                       |
|-----------------|--------------------------------------------|------------------------------------------|---------------------------------------------------------------------------------------|
| Exibir apelido  | Exibe o apelido do LexLink<br>atribuído.   | A seleção de Exibir apel<br>do operador. | ido mostra o apelido do LexLink no painel                                             |
| Ativar          | Ativa ou desativa o recurso do<br>LexLink. | Ativar<br>Desativar                      | Ativar — Ativa o recurso do LexLink.<br>Desativar — Desativa o recurso do<br>LexLink. |

# Ajuda

Esta seleção de menu é usada para imprimir uma ou todas as páginas do menu Ajuda residentes. Essas páginas contêm informações sobre conectividade da impressora, qualidade de impressão, dicas de uso de papel e suprimentos.

**Observação:** Se o painel do operador estiver definido para um idioma que não seja inglês, francês, alemão ou espanhol, o documento será impresso em inglês.

As páginas do menu Ajuda podem ser impressas nos seguintes idiomas a partir do CD de publicações.

| Inglês      | Norueguês | Polonês             |
|-------------|-----------|---------------------|
| Francês     | Holandês  | Coreano             |
| Alemão      | Suíço     | Chinês tradicional  |
| Italiano    | Português | Chinês simplificado |
| Espanhol    | Finlandês |                     |
| Dinamarquês | Russo     |                     |

| Seleção de<br>menu       | Finalidade                                        | Valores                                                                                                    |
|--------------------------|---------------------------------------------------|----------------------------------------------------------------------------------------------------|
| Imprimir tudo            | Imprime todos os tópicos do<br>menu "Ajuda".      | Após a seleção desse item, as páginas do menu "Ajuda" serão impressas e a impressora retornará ao estado <b>Pronto</b> . |
| Qualidade de imp         | Imprime o tópico sobre<br>Qualidade de impressão. | Após a seleção desse item, o tópico do menu "Ajuda" será impresso e a impressora retornará ao estado <b>Pronto</b> .     |
| Guia de<br>impressão     | Imprime o tópico do Guia de<br>impressão.         |                                                                                                    |
| Guia de mídia            | Imprime o tópico do Guia de mídia.                |                                                                                                    |
| Defeitos de<br>impressão | Imprime a folha de Defeitos de impressão.         |                                                                                                    |
| Mapa de menus            | Imprime o tópico do Mapa de<br>menus.             |                                                                                                    |
| Guia informativo         | Imprime o tópico do Guia<br>informativo.          |                                                                                                    |
| Guia de conexão          | Imprime o tópico do Guia de<br>conexão.           |                                                                                                    |
| Guia de<br>transporte    | Imprime o tópico do Guia de transporte.           |                                                                                                    |

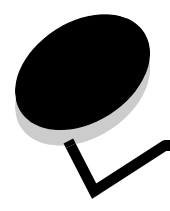

O painel do operador da impressora exibe mensagens que descrevem o estado atual da impressora e indicam possíveis problemas da impressora que devem ser resolvidos. Este tópico fornece uma lista de todas as mensagens da impressora, explica seu significado e indica como limpar as mensagens.

A tabela a seguir lista as mensagens em ordem alfanumérica. Elas também podem ser localizadas através do índice.

| Mensagem                                              | Ação                                                                                                    |
|-------------------------------------------------------|----------------------------------------------------------------------------------------------------|
| 1565 Erro do emulador -<br>Carregar opção do emulador | A impressora limpa a mensagem automaticamente dentro de 30<br>segundos e, em seguida, desativa o emulador de download na placa<br>do firmware. |
|                                                       | Carregue a versão correta do emulador de download no site da Lexmark                                                                           |
| 200.yy Atolamento de papel                            | 1 Limpe o caminho do papel.                                                                                                    |
|                                                       | 2 Após limpar o caminho do papel, selecione  para continuar a impressão.                                                                       |
| 201.yy Atolamento de papel                            | 1 Limpe o caminho do papel.                                                                                                    |
|                                                       | <ol> <li>Após limpar o caminho do papel, selecione  para continuar a impressão.</li> </ol>                                                     |
| 202.yy Atolamento de papel                            | 1 Limpe o caminho do papel.                                                                                                    |
|                                                       | <ol> <li>Após limpar o caminho do papel, selecione  para continuar a impressão.</li> </ol>                                                     |
| 210.yy Atol. grampos, verificar área H                | 1 Limpe o caminho do papel.                                                                                                    |
|                                                       | 2 Após limpar o caminho do papel, selecione  para continuar a impressão.                                                                       |
| 231.yy Atolamento de papel                            | 1 Limpe o caminho do papel.                                                                                                    |
|                                                       | <ol> <li>Após limpar o caminho do papel, selecione (1) para continuar a impressão.</li> </ol>                                                  |
| 232.yy Atolamento de papel                            | 1 Limpe o caminho do papel.                                                                                                    |
|                                                       | 2 Após limpar o caminho do papel, selecione  para continuar a impressão.                                                                       |
| 233.yy Atolamento de papel                            | 1 Limpe o caminho do papel.                                                                                                    |
|                                                       | <ol> <li>Após limpar o caminho do papel, selecione  para continuar a impressão.</li> </ol>                                                     |
| 234.yy Atolamento de papel                            | 1 Limpe o caminho do papel.                                                                                                    |
|                                                       | <ol> <li>Após limpar o caminho do papel, selecione  para continuar a impressão.</li> </ol>                                                     |
| 235.yy Atolamento de papel                            | 1 Limpe o caminho do papel.                                                                                                    |
|                                                       | 2 Após limpar o caminho do papel, selecione  para continuar a impressão.                                                                       |
| 236.yy Atolamento de papel                            | 1 Limpe o caminho do papel.                                                                                                    |
|                                                       | 2 Após limpar o caminho do papel, selecione  para continuar a impressão.                                                                       |

| Mensagem                                         | Ação                                                                                                    |
|--------------------------------------------------|----------------------------------------------------------------------------------------------------|
| 237.yy Atolamento de papel                       | <ol> <li>Limpe o caminho do papel.</li> <li>Após limpar o caminho do papel, selecione  para continuar a impressão.</li> </ol>                         |
| 238.yy Atolamento de papel                       | <ol> <li>Limpe o caminho do papel.</li> <li>Após limpar o caminho do papel, selecione √ para continuar a impressão.</li> </ol>                        |
| 239.yy Atolamento de papel                       | <ol> <li>Limpe o caminho do papel.</li> <li>Após limpar o caminho do papel, selecione √ para continuar a impressão.</li> </ol>                        |
| 24x.yy Atolamento de papel                       | <ol> <li>Limpe o caminho do papel.</li> <li>Após limpar o caminho do papel, selecione  para continuar a impressão.</li> </ol>                         |
| 250.yy Atolamento de papel                       | <ol> <li>Limpe o caminho do papel.</li> <li>Após limpar o caminho do papel, selecione  para continuar a impressão.</li> </ol>                         |
| 260.yy Atolamento de papel                       | <ol> <li>Limpe o caminho do papel.</li> <li>Após limpar o caminho do papel, selecione  para continuar a impressão.</li> </ol>                         |
| 27x.yy Atolamento de papel                       | <ol> <li>Limpe o caminho do papel.</li> <li>Após limpar o caminho do papel, selecione  para continuar a impressão.</li> </ol>                         |
| 280.yy Atolamento de papel                       | <ol> <li>Limpe o caminho do papel.</li> <li>Após limpar o caminho do papel, selecione  para continuar a impressão.</li> </ol>                         |
| 281.yy Atolamento de papel                       | <ol> <li>Limpe o caminho do papel.</li> <li>Após limpar o caminho do papel, selecione  para continuar a impressão.</li> </ol>                         |
| 282 Atol. grampos                                | <ol> <li>Remova o papel da bandeja.</li> <li>Limpe o grampeador.</li> <li>Após limpar o grampeador, selecione  para continuar a impressão.</li> </ol> |
| 283 Atol. grampos                                | <ol> <li>Remova o papel da bandeja.</li> <li>Limpe o grampeador.</li> <li>Após limpar o grampeador, selecione  para continuar a impressão.</li> </ol> |
| 30 Refil inválido, substituir cartucho           | Instale um novo cartucho.                                                                                                    |
| 31 Substituir cartucho de<br>tinta danificado    | Remova o cartucho de tinta e instale um novo.                                                                                                    |
| 32 Substituir cartucho de tinta não<br>suportado | Remova o cartucho de tinta e instale um com suporte.                                                                                                  |
| 32 Substituir cartucho de toner não<br>suportado | Remova o cartucho de toner e instale um com suporte.                                                                                                  |

| Mensagem                                                                              | Ação                                                                                                    |
|---------------------------------------------------------------------------------------|----------------------------------------------------------------------------------------------------|
| 34 Papel curto<br>35 Memória insuficiente p/ suportar<br>recurso Economia de recursos | <ul> <li>Pressione  para limpar a mensagem e continuar a impressão.<br/>A impressora não volta a imprimir automaticamente a página que causou a mensagem.</li> <li>Verifique as guias de comprimento e largura para garantir que a posição do papel na bandeja esteja correta.</li> <li>Certifique-se de que o trabalho de impressão está solicitando o tamanho de papel correto.</li> <li>Ajuste a configuração Tamanho papel de acordo com o papel usado.<br/>Se Tam. aliment. MF estiver definido como Universal, verifique se o papel é grande o suficiente para os dados formatados.</li> <li>Cancele o trabalho atual.</li> <li>Pressione  para desativar a Economia de recursos e continuar a impressão.</li> <li>Para ativar a Economia de recursos depois de receber essa mensagem:</li> </ul> |
|                                                                                       | <ul> <li>Certifique-se de que os buffers de ligação estejam definidos<br/>como Automático e saia dos menus para ativar as alterações no<br/>buffer de ligação.</li> <li>Quando Pronto for exibido, ative a Economia de recursos.</li> <li>Instale mais memória.</li> </ul>                                                                                                    |
| 37 Memória insuficiente p/ agrupar<br>trabalho                                        | <ul> <li>Pressione  para imprimir a parte do trabalho já armazenada e iniciar o agrupamento do restante do trabalho.</li> <li>Cancele o trabalho atual.</li> </ul>                                                                                                    |
| 37 Memória insuficiente p/ Operação de<br>desfrag. de memória flash                   | <ul> <li>Pressione  para interromper a operação de desfragmentação e continuar a impressão.</li> <li>Exclua fontes, macros e outros dados da memória da impressora.</li> <li>Instale mais memória na impressora.</li> </ul>                                                                                                    |
| 37 Memória insuficiente, alguns<br>trabalhos retidos foram excluídos                  | A impressora excluiu alguns trabalhos retidos a fim de processar os trabalhos atuais.<br>Pressione <b>v</b> até que <b>v Continuar</b> seja exibido e pressione <b>v</b> para limpar a mensagem.                                                                                                    |
| 37 Memória insuficiente, alguns<br>trabalhos retidos foram perdidos                   | A impressora não conseguiu restaurar alguns ou todos os trabalhos confidenciais ou retidos no disco rígido.<br>Pressione 🕢 para limpar a mensagem.                                                                                                    |
| 38 Memória cheia                                                                      | <ul> <li>Pressione  para limpar a mensagem e continuar a impressão.<br/>O trabalho talvez não seja impresso corretamente.</li> <li>Cancele o trabalho atual.</li> <li>Instale mais memória na impressora.</li> </ul>                                                                                                    |
| 39 Página complexa demais para<br>impressão                                           | <ul> <li>Pressione  para limpar a mensagem e continuar a impressão.<br/>O trabalho talvez não seja impresso corretamente.</li> <li>Cancele o trabalho atual.</li> <li>Instale mais memória na impressora.</li> </ul>                                                                                                    |
| 50 Erro de fonte PPDS                                                                 | <ul> <li>Pressione  para limpar a mensagem e continuar a impressão.</li> <li>O trabalho talvez não seja impresso corretamente.</li> <li>Cancele o trabalho atual.</li> </ul>                                                                                                    |
| 51 Flash danif. detectada                                                             | Pressione 🕢 para limpar a mensagem e continuar a impressão.<br>Instale outra memória flash antes de carregar qualquer outro<br>recurso na memória flash.                                                                                                    |

| Mensagem                                                            | Ação                                                                                                    |
|---------------------------------------------------------------------|----------------------------------------------------------------------------------------------------|
| 52 Sem espaço livre suficiente na<br>memória flash para os recursos | <ul> <li>Pressione  para limpar a mensagem e continuar a impressão.<br/>As fontes e macros carregadas não armazenadas previamente na<br/>memória flash serão excluídas.</li> <li>Exclua fontes, macros e outros dados armazenados na memória<br/>flash.</li> <li>Instale uma placa de memória flash com mais capacidade.</li> </ul>                                                                                                    |
| 53 Flash não formatada detectada                                    | Pressione 🕡 para limpar a mensagem e continuar a impressão.<br>Formate a memória flash antes de armazenar qualquer outro<br>recurso nela. Se a mensagem de erro persistir, talvez a memória<br>flash esteja com defeito e precise ser substituída.                                                                                                    |
| 54 Erro de software de rede padrão                                  | <ul> <li>Pressione  para limpar a mensagem e continuar a impressão.<br/>O trabalho talvez não seja impresso corretamente.</li> <li>Programe um novo firmware para a interface de rede.</li> <li>Reinicie a impressora.</li> </ul>                                                                                                    |
| 54 Erro opção serial <x></x>                                        | <ul> <li>Certifique-se de que o link serial esteja configurado corretamente e de que você esteja usando o cabo apropriado.</li> <li>Verifique se os parâmetros da interface serial (protocolo, taxa de transmissão, paridade e bits de dados) estão definidos corretamente na impressora e no computador host.</li> <li>Pressione  para limpar a mensagem e continuar a impressão. O trabalho talvez não seja impresso corretamente.</li> <li>Desligue e ligue novamente a impressora para reiniciá-la.</li> </ul> |
| 54 Rede <x> Erro de software</x>                                    | <ul> <li>Pressione  para limpar a mensagem e continuar a impressão.<br/>O trabalho talvez não seja impresso corretamente.</li> <li>Programe um novo firmware para a interface de rede.</li> <li>Reinicie a impressora.</li> </ul>                                                                                                    |
| 55 Opção não suportada no slot <x></x>                              | <ol> <li>Desligue a impressora.</li> <li>Desconecte o cabo de alimentação da tomada.</li> <li>Remova a opção não suportada.</li> <li>Conecte o cabo de alimentação a uma tomada devidamente aterrada.</li> <li>Ligue a impressora.</li> </ol>                                                                                                    |
| 56 Porta paralela <x> desativada</x>                                | <ul> <li>Pressione  para limpar a mensagem.</li> </ul>                                                                                                    |
| 56 Porta paralela padrão desativada                                 | <ul> <li>A impressora descarta os dados recebidos pela porta paralela.</li> <li>Certifique-se de que o item de menu Buffer paralelo não esteja definido como Desativado.</li> </ul>                                                                                                    |
| 56 Porta serial <x> desativada</x>                                  | <ul> <li>Pressione  para limpar a mensagem.</li> <li>A impressora descarta os dados recebidos pela porta serial.</li> <li>Certifique-se de que o item de menu Buffer serial não esteja definido como Desativado.</li> </ul>                                                                                                    |
| 56 Porta USB <x> desativada</x>                                     | <ul> <li>Pressione  para limpar a mensagem.</li> <li>A impressora descarta os dados recebidos pela porta USB.</li> <li>Certifique-se de que o item de menu Buffer USB não esteja definido como Desativado.</li> </ul>                                                                                                    |
| 56 Porta USB padrão desativada                                      | <ul> <li>Pressione  para limpar a mensagem.</li> <li>A impressora descarta os dados recebidos pela porta USB.</li> <li>Certifique-se de que o item de menu Buffer USB não esteja definido como Desativado.</li> </ul>                                                                                                    |

| Mensagem                                            | Ação                                                                                                    |
|-----------------------------------------------------|----------------------------------------------------------------------------------------------------|
| 58 Excesso de bandejas conectadas                   | <ol> <li>Desligue a impressora e desconecte-a da tomada.</li> <li>Remova as bandejas adicionais.</li> <li>Conecte a impressora e ligue-a.</li> </ol>                                                                                                    |
| 58 Excesso de bandejas conectadas                   | <ol> <li>Desligue a impressora e desconecte-a da tomada.</li> <li>Remova as gavetas adicionais.</li> <li>Conecte a impressora e ligue-a.</li> </ol>                                                                                                    |
| 58 Excesso de opções de memória flash<br>instaladas | <ol> <li>Desligue a impressora e desconecte-a da tomada.</li> <li>Remova a memória flash excedente.</li> <li>Conecte a impressora e ligue-a.</li> </ol>                                                                                                    |
| 58 Muitos discos instalados                         | <ol> <li>Desligue a impressora e desconecte-a da tomada.</li> <li>Remova os discos rígidos excedentes.</li> <li>Conecte a impressora e ligue-a.</li> </ol>                                                                                                    |
| 59 Aliment. de envelopes incompatível               | Remova o alimentador de envelopes.<br>Pressione 🕢 para limpar a mensagem e continuar a impressão sem<br>usar o alimentador de envelopes.                                                                                                    |
| 59 Bandeja <x> incompatível</x>                     | Remova bandeja especificada.<br>Pressione 🕢 para limpar a mensagem e continuar a impressão sem<br>usar a bandeja especificada.                                                                                                    |
| 59 Bandeja de saída <x> incompatível</x>            | <ul> <li>Remova a bandeja de saída.</li> <li>Pressione  para limpar a mensagem e continuar a impressão sem usar a bandeja de saída especificada.</li> </ul>                                                                                                    |
| 59 Duplex incompatível                              | <ul> <li>Remova a unidade duplex.</li> <li>Pressione  para limpar a mensagem e continuar a impressão sem usar a unidade duplex.</li> </ul>                                                                                                    |
| 61 Remover disco danificado                         | <ul> <li>Pressione  para limpar a mensagem e continuar a impressão.</li> <li>Instale outro disco rígido antes de executar qualquer operação que exija um disco rígido.</li> </ul>                                                                                                    |
| 62 Disco cheio                                      | <ul> <li>Pressione  para limpar a mensagem e continuar o processamento.</li> <li>Qualquer informação que não tenha sido previamente armazenada no disco rígido será excluída.</li> <li>Exclua fontes, macros e outros dados armazenados no disco rígido.</li> <li>Instale um disco rígido maior.</li> </ul> |
| 63 Disco não formatado                              | <ul> <li>Pressione  para limpar a mensagem e continuar a impressão.</li> <li>Formate o disco.</li> <li>Se a mensagem de erro persistir, talvez o disco rígido esteja com defeito e precise ser trocado.</li> </ul>                                                                                          |
| 64 Formato de disco não suportado                   | <ul> <li>Pressione  para limpar a mensagem e continuar a impressão.</li> <li>Formate o disco.</li> <li>Se a mensagem de erro persistir, talvez o disco rígido esteja com defeito e precise ser trocado.</li> </ul>                                                                                          |
| 80 Aconselhável manutenção programada               | <ul> <li>Pressione  para limpar a mensagem e continuar a impressão.</li> <li>Troque os itens de manutenção e reinicie o contador de manutenção da impressora, se necessário.</li> </ul>                                                                                                    |
| 88 Pouco toner                                      | <ul> <li>Troque o cartucho de toner.</li> <li>Pressione  para limpar a mensagem e continuar a impressão.</li> </ul>                                                                                                    |

| Mensagem                                                                       | Ação                                                                                                    |
|--------------------------------------------------------------------------------|----------------------------------------------------------------------------------------------------|
| 900-999 Manutenção <mensagem></mensagem>                                       | <ol> <li>Desligue a impressora.</li> <li>Desconecte o cabo de alimentação da tomada.</li> <li>Verifique as conexões de todos os cabos.</li> <li>Conecte o cabo de alimentação a uma tomada devidamente aterrada.</li> <li>Ligue a impressora novamente.</li> <li>Se a mensagem de manutenção for exibida novamente, solicite manutenção e informe o número da mensagem e a descrição do problema.</li> </ol> |
| Alguns trabalhos retidos foram<br>perdidos                                     | <ul> <li>Pressione  para limpar a mensagem e continuar a impressão.<br/>A impressora libera memória excluindo o trabalho mais antigo<br/>retido e continua excluindo os trabalhos retidos até que haja<br/>memória suficiente para processar o trabalho.</li> <li>Cancele o trabalho atual.</li> </ul>                                                                                                    |
| Apagando est. cont. de trab.                                                   | Aguarde até que a mensagem se apague.                                                                                                    |
| Ativando alterações de menu                                                    | Aguarde até que a mensagem se apague.                                                                                                    |
| Ativando menus                                                                 | Aguarde até que a mensagem se apague.                                                                                                    |
| Band. estouro cheia                                                            | Remova a pilha de papel da bandeja para limpar a mensagem.                                                                                                    |
| Bandeja <x> ausente</x>                                                        | Insira a bandeja na impressora.                                                                                                    |
| Bandeja <x> vazia</x>                                                          | Carregue papel na bandeja para limpar a mensagem.                                                                                                    |
| Bandeja padrão cheia                                                           | Remova a pilha de papel da bandeja para limpar a mensagem.                                                                                                    |
| Calibrando                                                                     | Aguarde até que a mensagem se apague.                                                                                                    |
| Cancelamento não disponível                                                    | Aguarde até que a mensagem se apague.                                                                                                    |
| Cancelando                                                                     | Aguarde até que a mensagem se apague.                                                                                                    |
| Carregar <origem> <tamanho></tamanho></origem>                                 | <ul> <li>Carregue a origem de entrada com o tipo e o tamanho corretos de<br/>mídia</li> </ul>                                                                                                    |
| Carregar <origem> <tipo> <tamanho></tamanho></tipo></origem>                   | Cancele o trabalho atual.                                                                                                    |
| Carregar <origem> c/<br/><nome do="" personalizado="" tipo=""></nome></origem> |                                                                                                    |
| Carregar <origem> com <string<br>personalizada&gt;</string<br></origem>        |                                                                                                    |
| Carregar alim. manual c/<br><string personalizada=""></string>                 | <ul> <li>Carregue o papel especificado na bandeja de alimentação manual<br/>ou no alimentador multifunção.</li> <li>Pressione  para ignorar a solicitação de alimentação manual e</li> </ul>                                                                                                    |
| Carregar alim. manual c/ <tamanho></tamanho>                                   | imprimir no papel que já está carregado em uma das origens de                                                                                                    |
| Carregar alim. manual c/<br><tamanho> <tipo></tipo></tamanho>                  | Se a impressora encontrar uma bandeja com o tipo e o tamanho de papel corretos, ela alimentará o papel a partir dessa bandeja. Caso                                                                                                    |
| Carregar alim. manual c/<br><tipo personalizado=""></tipo>                     | <ul><li>contrário, ela imprimirá em qualquer papel que esteja carregado na origem de entrada padrão.</li><li>Cancele o trabalho atual.</li></ul>                                                                                                    |
| Carregar grampos                                                               | <ul> <li>Instale um novo cartucho de grampos no grampeador.</li> <li>Pressione  para limpar a mensagem e imprimir sem grampear.</li> <li>Cancele o trabalho atual.</li> </ul>                                                                                                    |
| Código de programa inválido                                                    | Carregue o código de programa válido para a impressora.<br><b>Observação:</b> Você pode carregar o código de programa enquanto<br>essa mensagem estiver sendo exibida.                                                                                                    |

| Mensagem                                                         | Ação                                                                                                    |
|------------------------------------------------------------------|----------------------------------------------------------------------------------------------------|
| Código de rede inválido                                          | Carregue o código válido para o servidor de impressão interno.                                                                                                    |
|                                                                  | <b>Observação:</b> Você pode carregar o código de rede enquanto essa mensagem estiver sendo exibida.                                                                                                    |
| Cópias                                                           | Digite o número desejado de cópias.                                                                                                    |
| Criptografando disco yyy% NÃO DESLIGUE                           | Aviso: Não desligue a impressora enquanto essa mensagem estiver sendo exibida.                                                                                                    |
|                                                                  | A impressora está criptografando o disco rígido. A porcentagem concluída é exibida.                                                                                                    |
|                                                                  | Aguarde até que a mensagem se apague.                                                                                                    |
| Desativando DLEs                                                 | Aguarde até que a mensagem se apague.                                                                                                    |
| Desativando menus                                                | Aguarde até que a mensagem se apague.                                                                                                    |
|                                                                  | <b>Observação:</b> Enquanto os menus estiverem desativados, não é possível alterar as configurações da impressora a partir do painel do operador.                                                                                                   |
| Desfragmentando flash NÃO DESLIGUE                               | Aviso: Não desligue a impressora enquanto essa mensagem estiver sendo exibida.                                                                                                    |
|                                                                  | Aguarde até que a mensagem se apague.                                                                                                    |
| Digite o PIN                                                     | Digite o PIN identificado por você no driver ao enviar o trabalho<br>confidencial para a impressora.                                                                                                    |
| Digite PIN p/ bloquear                                           | Digite o número do PIN correto para bloquear o painel do operador e<br>impedir alterações de menu.                                                                                                    |
| Disco corrompido                                                 | A impressora tentou um processo de recuperação do disco, mas não conseguiu repará-lo.                                                                                                    |
|                                                                  | <ul> <li>Pressione   para reformatar o disco e excluir todos os arquivos<br/>atualmente armazenados nele</li> </ul>                                                                                                    |
|                                                                  | <ul> <li>Selecione Não reformatar para limpar a mensagem sem<br/>reformatar o disco.</li> </ul>                                                                                                    |
| Economiz. de energia                                             | <ul> <li>Envie um trabalho para impressão.</li> <li>Pressione  para aquecer a impressora até a temperatura normal de operação e exibir a mensagem Pronto.</li> </ul>                                                                                |
| Envelope solicitado não suportado                                | Esta mensagem ocorre quando o encadernador está conectado usando um tamanho de envelope diferente de B5 e C5. Consulte o <i>Guia do usuário</i> do encadernador para obter instruções sobre a impressão em outros envelopes.                        |
| Enviando seleção                                                 | Aguarde até que a mensagem se apague.                                                                                                    |
| Erro ao imprimir da unidade USB                                  | Aguarde até que a mensagem se apague.                                                                                                    |
| Erro ao ler unidade USB                                          | Aguarde até que a mensagem se apague.                                                                                                    |
| Erro interno do sistema, recarregar<br>certificados de segurança | <ul> <li>Recarregue os certificados de segurança.</li> <li>Pressione  para limpar a mensagem e continuar a impressão.</li> </ul>                                                                                                    |
| Erro interno do sistema, recarregar<br>marcadores                | <ul> <li>Recarregue os marcadores.</li> <li>Pressione  para limpar a mensagem e continuar a impressão.</li> </ul>                                                                                                    |
| Esperando                                                        | <ul> <li>A impressora recebeu uma página de dados para impressão, mas está esperando por um comando de fim do trabalho ou de alimentação de formulários ou por dados adicionais.</li> <li>Pressione  para imprimir o conteúdo do buffer.</li> </ul> |
|                                                                  | Cancele o trabalho atual.                                                                                                    |
| Excluindo                                                        | Aguarde até que a mensagem se apague.                                                                                                    |

| Mensagem                                   | Ação                                                                                                    |
|--------------------------------------------|----------------------------------------------------------------------------------------------------|
| Excluindo trab. do buffer                  | Aguarde até que a mensagem se apague.                                                                                                    |
| Excluir                                    | <ul> <li>Pressione  para excluir o trabalho especificado.</li> <li>Pressione <b>Parar</b> para cancelar a operação.</li> </ul>                                               |
| Excluir todos os trabs confidenciais       | <ul> <li>Pressione  para excluir todos os trabalhos retidos.</li> <li>Pressione <b>Parar</b> para cancelar a operação.</li> </ul>                                            |
| Excluir tudo                               | <ul> <li>Pressione  para excluir todos os trabalhos confidenciais.</li> <li>Pressione <b>Parar</b> para cancelar a operação.</li> </ul>                                      |
| Exibir suprimentos                         | Exibe o nível atual de todos os suprimentos da impressora.                                                                                                    |
| Fechar porta lateral do encadernador       | Feche a porta lateral do encadernador para limpar a mensagem.                                                                                                    |
| Fechar porta ou inserir cartucho           | <ul><li>Feche a porta superior frontal.</li><li>Instale o cartucho de toner.</li></ul>                                                                                       |
| Fechar tampa superior do encadernador      | Feche a tampa superior do encadernador para apagar a mensagem.                                                                                                    |
| Formatando disco yyy% NÃO DESLIGUE         | Aviso: Não desligue a impressora enquanto essa mensagem estiver sendo exibida.                                                                                               |
|                                            | A impressora está formatando o disco rígido. A porcentagem concluída é exibida.                                                                                              |
|                                            | Aguarde até que a mensagem se apague.                                                                                                    |
| Formatando flash NÃO DESLIGUE              | Aviso: Não desligue a impressora enquanto essa mensagem estiver sendo exibida.                                                                                               |
|                                            | Aguarde até que a mensagem se apague.                                                                                                    |
| Gerenciamento remoto ativo<br>NÃO DESLIGUE | As configurações da impressora estão sendo definidas e a impressora foi colocada em modo off-line para garantir que não esteja imprimindo nem processando trabalhos.         |
|                                            | Aguarde até que a mensagem se apague.                                                                                                    |
| Grampos vazio                              | <ul> <li>Instale um novo cartucho de grampos.</li> <li>Pressione  para limpar a mensagem e continuar a impressão sem grampear.</li> <li>Cancele o trabalho atual.</li> </ul> |
| Impressora ocupada                         | Pressione 🕢 para ler as informações da unidade USB.                                                                                                    |
| Continuar<br>Sair                          | Selecione <b>sair</b> para cancelar o processo de recuperação de informações.                                                                                                |
| Impr. bloqueada, insira PIN p/<br>desbloq. | O painel do operador foi bloqueado.<br>Digite o número do PIN correto.                                                                                                    |
| Imprimindo                                 | Aguarde até que a mensagem se apague.                                                                                                    |
| Imprimindo da unidade USB NÃO REMOVER      | Aviso: Não desligue a impressora nem remova a unidade USB enquanto essa mensagem estiver sendo exibida.                                                                      |
|                                            | Aguarde até que a mensagem se apague.                                                                                                    |
| Imprimindo página de alinham.              | Aguarde até que a mensagem se apague.                                                                                                    |
| Inserir bandeja <x></x>                    | Insira a bandeja especificada na impressora.                                                                                                    |
| Inserir cartucho de grampos                | <ul> <li>Instale um cartucho de grampos para limpar a mensagem.</li> <li>Pressione  para limpar a mensagem e imprimir sem usar o recurso de grampeamento.</li> </ul>         |
| Instalar alimentador de envelopes          | <ul> <li>Desligue a impressora, instale o alimentador de envelopes e reinicie a impressora.</li> <li>Cancele o trabalho atual.</li> </ul>                                    |

| Mensagem                              | Ação                                                                                                    |
|---------------------------------------|----------------------------------------------------------------------------------------------------|
| Instalar bandeja <x></x>              | <ul> <li>Desligue a impressora, desconecte o cabo de alimentação da tomada, instale a bandeja especificada, conecte o cabo de alimentação a uma tomada devidamente aterrada e reinicie a impressora.</li> <li>Cancele o trabalho atual.</li> </ul>   |
| Instalar bandeja <x></x>              | <ul> <li>Desligue a impressora, desconecte o cabo de alimentação da tomada, instale a bandeja especificada, reconecte o cabo de alimentação a uma tomada devidamente aterrada e reinicie a impressora.</li> <li>Cancele o trabalho atual.</li> </ul> |
| Instalar duplex                       | <ul> <li>Desligue a impressora, desconecte o cabo de alimentação da<br/>tomada, instale a unidade duplex, conecte o cabo de alimentação a<br/>uma tomada devidamente aterrada e reinicie a impressora.</li> <li>Cancele o trabalho atual.</li> </ul> |
| Lendo unidade USB NÃO REMOVA          | Aguarde até que a mensagem se apague.                                                                                                    |
| Manutenção                            | Troque os itens de manutenção e reinicie o contador de manutenção da impressora, se necessário.                                                                                                    |
| Menus desativados                     | Os menus da impressora estão desativados. Não é possível alterar as configurações da impressora pelo painel do operador.                                                                                                    |
|                                       | <b>Observação:</b> Ainda é possível cancelar um trabalho, imprimir um trabalho confidencial ou imprimir um trabalho retido.                                                                                                    |
|                                       | Contate o responsável pelo suporte do sistema.                                                                                                    |
| Nenhum tipo arq. recon.               | Aguarde até que a mensagem se apague.                                                                                                    |
|                                       | <b>Observação:</b> O único tipo de arquivo suportado é o PDF.                                                                                                    |
| Nenhum trab encontrado                | <b>Observação:</b> O número de identificação pessoal (PIN, Personal<br>Identification Number) de quatro dígitos que você digitou não está<br>associado a nenhum trabalho de impressão confidencial.                                                  |
|                                       | <ul> <li>Selecione Tente novamente para digitar outro PIN.</li> <li>Selecione Cancelar para sair da tela Digite o PIN.</li> </ul>                                                                                                    |
| Nenhum trabalho                       | Aguarde até que a mensagem se apague.                                                                                                    |
| Nenhum trabalho retido                | Aguarde até que a mensagem se apague.                                                                                                    |
| Ocupada                               | Aguarde até que a mensagem se apague ou cancele o trabalho de impressão.                                                                                                    |
| Paralela                              | Uma interface paralela é o link de comunicação ativo.                                                                                                    |
| Paralela <x></x>                      |                                                                                                    |
| PIN inválido                          | Digite o PIN correto.                                                                                                    |
| Porta desativada Remova a unidade USB | Aguarde até que a mensagem se apague.                                                                                                    |
| Pouco papel band. <x></x>             | Coloque papel na bandeja para limpar a mensagem.                                                                                                    |
| Pouco toner                           | <ul> <li>Troque o cartucho de toner.</li> <li>Pressione Selecionar para limpar a mensagem e continuar a impressão.</li> </ul>                                                                                                    |
| Poucos grampos                        | <ul> <li>Instale um novo cartucho de grampos.</li> <li>Pressione  para limpar a mensagem e continuar a impressão sem grampear.</li> <li>Cancele o trabalho atual.</li> </ul>                                                                         |

| Mensagem                              | Ação                                                                                                    |
|---------------------------------------|----------------------------------------------------------------------------------------------------|
| Programando código do sistema         | Aviso: Não desligue a impressora enquanto essa mensagem estiver sendo exibida.                                                                                                    |
|                                       | Aguarde até que a mensagem se apague e a impressora seja reiniciada.                                                                                                    |
| Programando disco                     | Aviso: Não desligue a impressora enquanto essa mensagem estiver sendo exibida.                                                                                                    |
|                                       | Aguarde até que a mensagem se apague.                                                                                                    |
| Programando flash                     | Aviso: Não desligue a impressora enquanto essa mensagem estiver sendo exibida.                                                                                                    |
|                                       | Aguarde até que a mensagem se apague.                                                                                                    |
| Pronto                                | Envie um trabalho para impressão.                                                                                                    |
| Rastreamento hex                      | A impressora está no modo Rastreamento hex.                                                                                                    |
| Reconectar alimentador de envelopes   | <ul> <li>Desligue a impressora e ligue-a novamente. <ul> <li>Se o erro ocorrer novamente, desligue a impressora, remova o alimentador de envelopes e, em seguida, reconecte-o à impressora.</li> <li>Se o erro ocorrer novamente, desligue a impressora, remova o alimentador de envelopes e solicite manutenção.</li> </ul> </li> <li>Pressione  para limpar a mensagem e imprimir sem usar o alimentador de envelopes.</li> </ul>                                                                                                    |
| Reconectar bandeja <x></x>            | <ul> <li>Desligue a impressora e ligue-a novamente.         <ul> <li>Se o erro ocorrer novamente, desligue a impressora, desconecte o cabo de alimentação da tomada e remova a bandeja especificada. Em seguida, reconecte a bandeja à impressora, reconecte o cabo de alimentação a uma tomada devidamente aterrada e reinicie a impressora.</li> <li>Se o erro ocorrer novamente, desligue a impressora, desconecte o cabo de alimentação da tomada, remova o dispositivo especificado e solicite manutenção.</li> </ul> </li> <li>Pressione  para limpar a mensagem e imprimir sem usar a bandeja especificada.</li> </ul> |
| Reconectar bandejas <x> - <y></y></x> | <ul> <li>Desligue a impressora e ligue-a novamente.         <ul> <li>Se o erro ocorrer novamente, desligue a impressora, desconecte o cabo de alimentação da tomada e remova as bandejas especificadas. Em seguida, reconecte a bandeja à impressora e reinicie a impressora.</li> <li>Se o erro ocorrer novamente, desligue a impressora, desconecte o cabo de alimentação da tomada, remova a bandeja especificada e solicite manutenção.</li> </ul> </li> <li>Pressione</li></ul>                                                                                                    |
| Recuperação de disco x/5 yyy%         | Aviso: Não desligue a impressora enquanto essa mensagem estiver<br>sendo exibida.<br>A impressora está tentando recuperar o disco rígido. A recuperação<br>do disco ocorre em cinco fases; o painel do operador exibe a<br>porcentagem concluída da fase atual.<br>Aquarde até que a mensagem se apaque                                                                                                    |
|                                       |                                                                                                    |
| Rede <x></x>                          | oma intenace de rede e o link de comunicação ativo.                                                                                                    |
| Rede <x>, <y></y></x>                 | Uma interface de rede é o link de comunicação ativo, onde <x> representa o link de comunicação ativo e <y> representa o canal.</y></x>                                                                                                    |
| Redefinindo a impressora              | Aguarde até que a mensagem se apague.                                                                                                    |

| Mensagem                                                                            | Ação                                                                                                    |
|-------------------------------------------------------------------------------------|----------------------------------------------------------------------------------------------------|
| Redefinindo bandeja ativa                                                           | Aguarde até que a mensagem se apague.                                                                                                    |
| Remover papel da<br><nome bandejas<br="" conjunto="" de="" do="">ligadas&gt;</nome> | A impressora detecta automaticamente a remoção da mídia e continua a impressão.<br>Se a remoção da mídia não limpar a mensagem, pressione 🕢.                                                                                                    |
| Remover papel da bandeja <x></x>                                                    | Remova a pilha de papel da(s) bandeja(s) especificada(s).                                                                                                    |
| Remover papel da bandeja de saída<br>padrão                                         | Remova o papel da bandeja de saída padrão.                                                                                                    |
| Remover papel de todas as bandejas                                                  | Remova o papel de todas as bandejas de saída.                                                                                                    |
| Restaurando padrões de fábrica                                                      | <ul> <li>Aguarde até que a mensagem se apague.</li> <li><b>Observação:</b> Quando as configurações padrão de fábrica são restauradas:</li> <li>Todos os recursos carregados (fontes, macros, conjuntos de símbolos) na memória da impressora são excluídos.</li> <li>Todas as configurações de menu retornam à configuração padrão de fábrica, <i>com exceção das seguintes</i>: <ul> <li>A configuração Idioma de exibição do Menu configuração.</li> <li>Todas as configurações do "Menu paralelo", "Menu serial", "Menu rede", "Menu infraver.", "Menu LocalTalk", "Menu USB" e "Menu Fax".</li> </ul> </li> </ul> |
| Restaurando trabalhos retidos x/y                                                   | <ul> <li>Aguarde até que a mensagem se apague.</li> <li>Selecione Sair da restauração para excluir os trabalhos<br/>Imprimir e reter não restaurados.</li> <li>Observação: x representa o número do trabalho que está sendo<br/>restaurado e y representa o número total dos trabalhos a serem<br/>restaurados.</li> </ul>                                                                                                    |
| Restaurar trabalhos retidos                                                         | <ul> <li>Pressione  para restaurar todos os trabalhos Imprimir e reter no disco rígido.</li> <li>Selecione Não restaurar para excluir os trabalhos Imprimir e reter.</li> </ul>                                                                                                    |
| Serial <x></x>                                                                      | Uma interface serial é o link de comunicação ativo.                                                                                                    |
| Trocar <origem> <nome de="" tipo<br="">personalizado&gt;</nome></origem>            | <ul> <li>Pressione  se você tiver trocado a mídia.</li> <li>Selecione Usar atual para imprimir na mídia que está na</li> </ul>                                                                                                    |
| Trocar <origem> <string personalizada=""></string></origem>                         | Cancele o trabalho atual.                                                                                                    |
| Trocar <origem> <tamanho></tamanho></origem>                                        |                                                                                                    |
| Trocar <origem> <tipo> <tamanho></tamanho></tipo></origem>                          |                                                                                                    |
| Unidade USB removida                                                                | <ul><li>Aguarde até que a mensagem se apague.</li><li>Insira a unidade USB.</li></ul>                                                                                                    |
| USB                                                                                 | A impressora está processando dados usando a porta USB especificada.                                                                                                    |
| USB <x></x>                                                                         |                                                                                                    |

| Mensagem                             | Ação                                                                                                    |
|--------------------------------------|----------------------------------------------------------------------------------------------------|
| Verificar conexão da bandeja <x></x> | <ul> <li>Desligue a impressora e ligue-a novamente. Se o erro ocorrer novamente, desligue a impressora, desconecte o cabo de alimentação da tomada e remova a bandeja especificada. Reconecte a bandeja, conecte o cabo de alimentação a uma tomada devidamente aterrada e reinicie a impressora. Se o erro ocorrer novamente, desligue a impressora, desconecte o cabo de alimentação da tomada, remova o dispositivo especificado e solicite manutenção.</li> <li>Pressione  o para limpar a mensagem e imprimir sem usar o dispositivo.</li> </ul>           |
| Verificar conexão duplex             | <ul> <li>Desligue a impressora e ligue-a novamente. Se o erro ocorrer novamente, desligue a impressora, desconecte o cabo de alimentação da tomada e remova a unidade duplex. Reconecte a unidade duplex, conecte o cabo de alimentação a uma tomada devidamente aterrada e reinicie a impressora.</li> <li>Se o erro ocorrer novamente, desligue a impressora, desconecte o cabo de alimentação da tomada, remova o dispositivo especificado e solicite manutenção.</li> <li>Pressione  o para limpar a mensagem e imprimir sem usar o dispositivo.</li> </ul> |

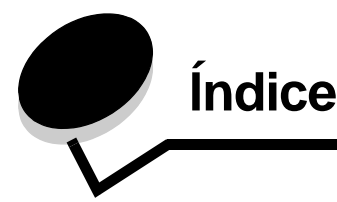

# Números

1565 Erro do emulador - Carregar opção do emulador 44 200.yy Atolamento de papel 44 201.yy Atolamento de papel 44 202.yy Atolamento de papel 44 210.yy Atol. grampos, verificar área H 44 231.yy Atolamento de papel 44 232.yy Atolamento de papel 44 233.yy Atolamento de papel 44 234.yy Atolamento de papel 44 235.yy Atolamento de papel 44 236.yy Atolamento de papel 44 237.yy Atolamento de papel 45 238.yy Atolamento de papel 45 239.yy Atolamento de papel 45 24x.yy Atolamento de papel 45 250.yy Atolamento de papel 45 260.yy Atolamento de papel 45 27x.yy Atolamento de papel 45 280.yy Atolamento de papel 45 281.yy Atolamento de papel 45 282 Atol. grampos 45 283 Atol. grampos 45 30 Refil inválido, substituir cartucho 45 31 Substituir cartucho de tinta danificado 45 32 Substituir cartucho de tinta não suportado 45 32 Substituir cartucho de toner não suportado 45 34 Papel curto 46 37 Memória insuficiente p/ agrupar trabalho 46 37 Memória insuficiente p/ Operação de desfrag. de memória flash 46 37 Memória insuficiente, alguns trabalhos retidos foram excluídos 46 37 Memória insuficiente, alguns trabalhos retidos foram perdidos 46 38 Memória cheia 46 39 Página complexa demais para impressão 46 51 Flash danif. detectada 46 52 Sem espaço livre suficiente na memória flash para os recursos 47 53 Flash não formatada detectada 47 54 Erro de software de rede 47 54 Erro de software de rede padrão 47 54 Erro opção serial 47 55 Opcão não suportada no slot 47 56 Porta paralela desativada 47 56 Porta paralela padrão desativada 47

56 Porta serial desativada 47

56 Porta USB desativada 47
56 Porta USB padrão desativada 47
58 Excesso de bandejas conectadas 48
58 Excesso de opções de memória flash instaladas 48
58 Muitos discos instalados 48
59 Aliment. de envelopes incompatível 48
59 Bandeja de saída incompatível 48
59 Duplex incompatível 48
61 Remover disco danificado 48
62 Disco cheio 48
63 Disco não formatado 48
64 Formato de disco não suportado 48
80 Manutenção programada 48
88 Pouco toner 48
900–999 Manutenção 49

# Α

Aceitar DSR 41 Agrupamento, ativação 23 ajuda Defeitos de impressão 43 Guia de conexão 43 Guia de mídia 43 Guia de transporte 43 Guia informativo 43 Imprimir tudo 43 Mapa de menus 43 Qualidade de imp 43 ajuda de Qualidade de impressão 43 ajuda, Guia de impressão 43 Ajustar para caber 27 Ajustar, HTML 31 Ajuste automático 32 ajuste HTML 31 Alarmes 18 Alguns trabalhos retidos 49 Altura retrato 13 Anotações 27 Apagando est. cont. de trab. 49 AppleTalk 42 Área de impressão 21 ativação de duplex 22 Ativando alterações de menu 49 Ativando menus 49 Ativar, AppleTalk 42 Ativar, LexLink 42 Ativar, netware 42 Atribuir tipo/bandeja 14

#### Índice

# В

Band. estouro cheia 49 Bandeja <x> vazia 49 Bandeja de saída 13 Bandeja padrão cheia 49 Bandeja <x> ausente 49 bandejas atribuição 14 configuração 14 saída 13 Baud 41 Bits de dados 41 Borda multipáginas 24 botão menu 5 voltar 5 botão Menu 5 botão Voltar 5 botão, navegação 6 botões de navegação 6 Brilho 25 Buffer de rede 34 Buffer de trabalhos, paralela 38 Buffer de trabalhos, rede 35 Buffer de trabalhos, serial 40 Buffer de trabalhos, USB 36 Buffer paralelo 38 Buffer serial 40 Buffer USB 36

# С

Calibrando 49 Cancelamento não disponível 49 Cancelando trabalho 49 Carreg. de papel 12 carregamento de papel 12 Carregar grampos 49 Carregar manual <String personalizada> 49 Carregar manual <tamanho> 49 Carregar manual <tamanho> <tipo> 49 Carregar manual < Tipo personalizado> 49 Carregar, origem com, Nome do tipo personalizado 49 Carregar, origem com, String personalizada 49 Carregar, origem, tamanho 49 Carregar, origem, tipo, tamanho 49 Código de programa inválido 49 Código de rede <x> inválido 50 Config. emulação, PCL 29 configurações 17 configurações de emulação PCL 29 Configurar bandejas 14 Configurar MF 9 configurar netware 16 conjunto de símbolos PCL 28 Conjunto de símbolos, PCL 28 Contab. de trabalho 21

contabilização de trabalhos 21 Contraste 25 Cópias 50 Cópias, especificação do número 22 Criptografando disco yyy% 50

# D

Defeitos de impressão, aiuda 43 Definir zona, AppleTalk 42 Defragmentar flash 26 Desativando DLEs 50 Desativando menus 50 desfragmentação da memória flash 26 Desfragmentando flash 50 Destino do download 21 detecção automática de tamanho 7 diagrama do menu 4 diagrama, menu 4 Digite o PIN 50 Digite PIN p/ bloquear 50 dimensionamento de imagens 32 Dimensionamento, Menu imagem 32 Direção de aliment. 13 Disco corrompido 50

# Ε

economia de energia 18 Economia de recursos 21 Economiz. de energia 50 Economizador de energia 18 Endereço ENA, USB 37 Enviando seleção 50 Erro ao imprimir da unidade USB 50 Erro ao ler unidade USB 50 Erro interno do sistema, recarregar certificados de segurança 50 Erro interno do sistema, recarregar marcadores 50 Esperando 50 Estat. do dispositivo 15 estatísticas 21 estatísticas de contabilização 26 estatísticas de contabilização de trabalhos 26 estatísticas, contabilização de trabalhos 26 Estimador de cobert. 27 Ethernet 802.2, netware 42 Ethernet 802.3, netware 42 Ethernet SNAP, netware 42 Ethernet Type II, netware 42 Excluindo 50 Excluindo trab. do buffer 51 Excluir 51 Excluir todos os trabs confidenciais 51 Excluir tudo 51 Exibição múlt. pág. 24 Exibir apelido, LexLink 42 Exibir endereço, AppleTalk 42

Exibir modo impressão, netware 41 Exibir nome de login, netware 41 Exibir nome, AppleTalk 42 Exibir número de rede, netware 42 Exibir suprimentos 51

### F

Fechar porta lateral do encadernador 51 Fechar porta ou inserir cartucho 51 Fechar tampa superior do encadernador 51 Folhas separadoras 23 formatação da memória flash 26 formatação de disco 26 Formatando disco 51 Formatando disco 51 Formatando flash 51 Formatar disco 26 Formatar flash 26

# G

Gateway ENA, USB 37 Gerenciamento remoto ativo 51 Grampos vazio 51 Guia de conexão, ajuda 43 Guia de impressão, ajuda 43 Guia de mídia, ajuda 43 Guia de transporte, ajuda 43 Guia informativo, ajuda 43

# I

Idioma de exibição 17 idioma, exibição 17 Impr. bloqueada, insira PIN p/ desbloq. 51 impressão de diretório 16 impressão de fontes 16 Impressão múlt. pág. 24 Impressora ocupada 51 Imprimindo 51 imprimindo anotações 27 Imprimindo da unidade USB 51 Imprimindo página de alinham. 51 Imprimir diretório 16 Imprimir erro PS 27 Imprimir fontes 16 Imprimir tudo, ajuda 43 Inicializar privilégios, paralela 38 Inserir bandeja <x> 51 Inserir cartucho de grampos 51 Instalar alimentador 51 Instalar bandeja 52 Instalar duplex 52 Interface de rede 53 Interface paralela 52 interface USB direta 37 Inverter 32 IPv6 33

#### L

Lançamento pacotes, netware 42 Largura retrato 13 Lendo unidade USB 52 LexLink 42 ligação de duplex 22 Linguagem impres 20 linguagem, impressora 20 Lista de perfis 15

# Μ

Manutenção 52 Mapa de menus, ajuda 43 Margem, HTML 31 margens HTML 31 Máscara de rede ENA, USB 37 Máx. PINs inválidos 32 Melhorar envelope 10 Memória insuficiente p/ suportar recurso Economia de recursos 46 Menu acabamento 22 Menu Ajuda 43 Menu configuração 17 Menu HTML 31 Menu imagem 32 Menu NetWare 41 menu papel 7 Menu paralelo 37 Menu PCL 28 Menu PDF 27 Menu PostScript 27 Menu qualidade 25 Menu serial 39 Menu utilitários 26 Menus desativados 52 Modo NPA, paralela 37 Modo NPA, rede 34 Modo NPA, serial 40 Modo NPA, USB 36 Modo NSQ/GSQ, netware 42 Modo paralelo 2 38

# Ν

Nenhum tipo arq. recon. 52 Nenhum trab encontrado 52 Nenhum trabalho 52 Nenhum trabalho retido 52 nome da fonte HTML 31 nome da fonte PCL 28 Nome da fonte, HTML 31 Nome da fonte, PCL 28

#### Índice

# 0

Ocupada 52 opção de rede 34 opção paralela 37 Ordem multipáginas 24 orientação de imagens 32 orientação HTML 31 Orientação, HTML 31 Orientação, Menu imagem 32 Origem das fontes, PCL 28 origem de fontes PCL 28 Origem do separador 23 Origem padrão 7

#### Ρ

Padrões de fábrica 22, 26 padrões, fábrica 22 Pág. config. de menu 15 Pág. config. de rede 15 Pág. config. NetWare 16 Páginas em branco 23 painel do operador 5 painel, operador 5 Papel texturizado 10 Paralela 52 Paridade 41 PCL SmartSwitch, paralela 37 PCL SmartSwitch, rede 34 PCL SmartSwitch, serial 39 PCL SmartSwitch, USB 35 Peso do papel 11 PIN inválido 52 planos de fundo HTML 31 Planos de fundo, HTML 31 Porta desativada Remova a unidade USB 52 Portas de rede 33 Pouco papel band. <x> 52 Pouco toner 52 Poucos grampos 52 Prioridade de fontes 28 Programando código do sistema 53 Programando disco 53 Programando flash 53 Pronto 53 Protocolo serial 40 Protocolo, paralela 38 PS binário Mac, paralela 39 PS binário Mac, rede 35 PS binário Mac. USB 36 PS SmartSwitch, paralela 37 PS SmartSwitch, rede 34 PS SmartSwitch, serial 39 PS SmartSwitch, USB 35

#### R

Rastreamento hex 27, 53 Reconectar alimentador 53 Reconectar bandeia 53 Reconectar bandejas 53 Recup. da impressão 20 Recuperação de disco x/5 yyy% 53 Rede 53 Rede <x> 53 rede padrão 34 Redefinindo a impressora 53 Redefinindo bandeja ativa 54 Relatórios 15 Remover papel da bandeja 54 Remover papel da bandeja de saída padrão 54 Remover papel de todas as bandejas 54 Remover trab. retidos 26 Renum. de bandeja, PCL 30 renumeração de bandeja PCL 30 Resol. impressão 25 restauração de padrões 22 Restaurando padrões de fábrica 54 Restaurando trabalho retido xxx/yyy 54 Restaurar trabalhos retidos 54 Robust XON 40

# S

Segurança 32 Separar páginas 25 Serial <x> 54 Serial e Portas da opção serial 39 Status avançado, paralela 38

# Т

Tam, aliment, MF 8 Tam. env. manual 9 Tam. papel manual 9 tamanho da fonte HTML 31 Tamanho da fonte, HTML 31 Tamanho de bandeja 7 Tamanho de papel Universal 13 Tamanho papel 7 Tamanho substituto 10 TCP/IP 33 teclado num. 6 teclado numérico 6 teclado, numérico 6 Tempos limite 19 Textura do papel 10 Tipo aliment. MF 8 Tipo de bandeja 8 Tipo de papel 7 Tipo de papel personalizado 12 tipo de papel personalizado 12 tipo de papel, personalizado 12 Tipo env. manual 9

Tipo papel manual 9 Tonalidade do toner 25 Trab. expirado 32 Trab. p/ grampear 25 trabalhos retidos, remoção 26 Trocar 54, 54, 54

# U

Unidade USB removida 54 Unidades de medida 13 USB 54 USB <x> 54

#### V

Verificar conexão da bandeja 55 Verificar conexão duplex 55 visor 6